# Type III Class A Program

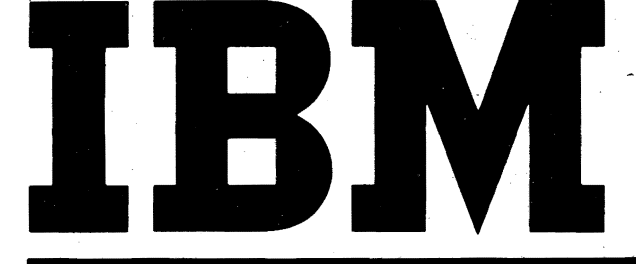

Control Program-67/Cambridge Monitor System (CP-67/CMS) Version 3.2 Program Number 360D-05.2.005 Hardware Maintainability Guide

The CP-67/CMS Hardware Maintainability Guide contains the following information:

- Conventions, instructions, and restrictions for running Customer Engineer Diagnostics under the system
- CP-67 Error-Recording Facility, including errorrecording mechanism, conditions and devices involved in recording, and instructions for retrieval of I/O error, channel check, and machine check information
- Sample terminal sessions for running DME and FRIEND
- *Note:* This document must be read in its entirety by customer engineers before they use the serviceability features of CP-67.

NOTICE This Type III Program performs functions which may be fundamental to the operation and maintenance of a system. It has not been subjected to formal test by IBM.

Until program reclassification, IBM will provide

• Central Programming Service, including design error correction and automatic distribution of corrections

- FE Programming Service, including:
- (1) Design error verification
- (2) APAR documentation and submission
- (3) Application of Program Temporary Fixes or development of an emergency bypass when required.

IBM does not guarantee service results or represent or warrant that all errors will be corrected.

The user is expected to make the final evaluation as to the usefulness of this program in his own environment.

THE FOREGOING IS IN LIEU OF ALL WARRANTIES EXPRESSED OR IMPLIED, INCLUDING, BUT NOT LIMITED TO, THE IMPLIED WARRANTIES OF MERCHANTABILITY AND FITNESS FOR A PARTICULAR PURPOSE.

#### Second Edition (October 1971)

This edition, together with Technical Newsletters GN20-2497 dated January 24, 1972 and GN20-2620 dated May 15, 1973, applies to Version 3, Modification Level 2, of the Control Program-67/Cambridge Monitor System (360D-05.2.005) and to all subsequent versions and modifications until otherwise indicated in new editions or Technical Newsletters.

Information in this publication is subject to change. Therefore, be sure you have the latest edition and any pertinent Technical Newsletters.

Changes to text and illustrations are indicated by a vertical line to the left of the change.

Requests for copies of IBM publications should be made to your IBM representative or to the IBM branch office serving your locality.

A form has been provided at the back of this publication for readers' comments. If this form has been removed, address comments to: IBM Corporation, VM/370 Publications, 24 New England Executive Park, Burlington, Massachusetts 01803.

© Copyright International Business Machines Corporation 1970, 1971, 1973

PREFACE

This publication is a guide for the maintenance of the hardware using CP-67/CMS. The following publications are referenced in this manual:

<u>CP-67/CMS\_User's Guide</u>, GH20-0859 <u>CP-67\_Program\_Logic\_Manual</u>, GY20-0590

Additional references are:

<u>CP-67/CMS System Description Manual</u>, GH20-0802 <u>CP-67 Operator's Guide</u>, GH20-0856 <u>CP-67/CMS Installation Guide</u>, GH20-0857 <u>CMS Program Logic Manual</u>, GY20-0591 <u>CP-67: Operating Systems</u> <u>in\_a\_Virtual Machine</u>, GH20-1029

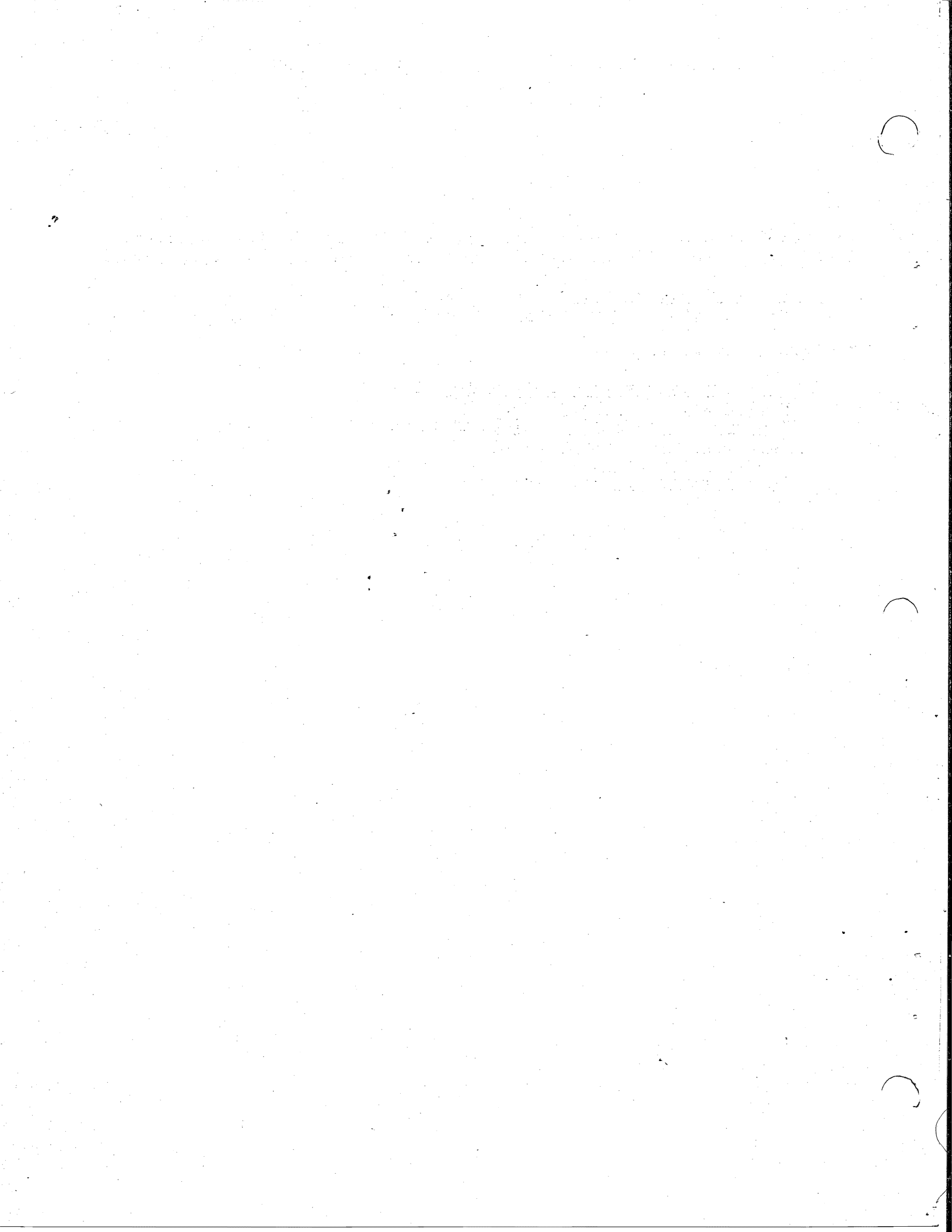

# CONTENTS

| RUNNING CE PROGRAMS UNDER CP-671                                      |
|-----------------------------------------------------------------------|
| DEFINING A CUSTOMER ENGINEER'S VIRTUAL MACHINE                        |
| CONVENTIONS FOR RUNNING DIAGNOSTICS UNDER CP-67 CONTROL               |
| INSTRUCTIONS FOR RUNNING DIAGNOSTICS UNDER CP-67 CONTROL              |
| INSTRUCTIONS FOR RUNNING FRIEND UNDER CP-67                           |
| ERROR-RECORDING FACILITY IN, CP-67                                    |
| APPENDIX A:    STATUS OF DIAGNOSTICS UNDER CP-67                      |
| APPENDIX B: CP-67 ON-LINE TESTING USER'S GUIDE                        |
| APPENDIX C: CP-67 ON-LINE TESTING GENERATION AND<br>MAINTENANCE GUIDE |

\*

# FIGURES

| <b> </b> | Figure | 1. Sample Terminal Session for Running DME from Tape5          |
|----------|--------|----------------------------------------------------------------|
|          | Figure | 2. Sample Terminal Session To Build DME EXEC File              |
|          | Figure | 3. Sample Terminal Session for Running 2314 Diagnostics11      |
| I        | Figure | 3.1. Sample Printout of OLTSEP Test from a Virtual Terminal.14 |
|          | Figure | 4. Sample Terminal Session to Display FRIEND EXEC File14.1     |
|          | Figure | 5. Sample Terminal Session for Running FRIEND15                |
|          | Figure | 6. CP-67 Format for 2311/231417                                |
|          | Figure | 7. Initializing Logrec Records                                 |
|          | Figure | 8. Logrec In-Core Pointers                                     |
|          | Figure | 9. Physical and Machine-Check Record Formats                   |
|          | Figure | 10. Physical and I/O Error Record Formats                      |
|          | Figure | 11. Summary of CP-67 Error Recording and Recovery24            |
|          | Figure | 12. Sample Printout of I/O Error Record                        |
|          | Figure | 13. Sample Printout of Machine Check Record                    |
|          | Figure | 14. Sample Printout of Channel Error Record                    |
|          | Figure | 15. Sample Terminal Session To Load CE Serviceability Files.33 |
|          | Figure | 16. Sample Terminal Session for Running LOGPRINT               |
|          | Figure | 16.1. Terminal Printout and User Input Under M3420 EXEC35.1    |
|          |        | Procedure                                                      |
|          | Figure | 16.2. Structure of 3420 History Tape                           |
|          | Figure | 16.3. Contents of 3420 History Tape                            |
|          | Figure | 16.4. Hex Printout of Four History Tape Records                |

### RUNNING CE PROGRAMS UNDER CP-67

Control Program-67 is a multiprogramming, time-sharing system that runs on an IBM System/360 Model 67. Its function is to create virtual machines in which users can run the operating system of their choice concurrently with other users. The virtual machine created by CP looks to the user like a typical System/360 in the range from a Model 30 to a Model 67. Operating systems that run on the real 360 can run on the virtual 360 as long as they do not have timing dependencies or certain types of dynamically modified I/O CCW chains.

In a time-sharing system such as CP-67, a facility is needed for running diagnostic programs in order to allow testing of I/O units concurrently with the operation of other system tasks. This assists diagnosis, testing, and checkout of malfunctioning I/O units, while maintaining system operation.

The capability to run unit tests under control of CP-67 provides the flexibility necessary to determine the impact of malfunctioning devices. In most cases, it is possible to determine the problem at the device level and thereby take immediate corrective action.

Certain restrictions are imposed in order to run diagnostic programs under control of CP-67. These restrictions are as follows:

- Timing dependencies in a program cannot be guaranteed (for example, tape motion test).
- Certain dynamically modified CCW sequences cannot be translated by CP-67.
- The DIAGNOSE instruction cannot be executed.

Certain CE diagnostics contain these restrictions and therefore cause erroneous diagnostic messages. The DIAGNOSE restriction eliminates running almost all CPU, storage, and channel diagnostics, and some control unit tests. Although it is now possible to ipl DME from tape this does not ensure that every self-modifying ipl sequence will necessarily work correctly.

DEFINING A CUSTOMER ENGINEER'S VIRTUAL MACHINE

The CE's virtual machine must be defined in the System Directory. This can be accomplished by contacting the operations personnel at the system location.

The following are the necessary directory entries that the CE must have in order to create and save cataloged procedures (called EXEC files) and Diagnostic Monitors, and to run the error-recording edit and print programs.

| 1 userid | USER password, accounta,C,30                          |
|----------|-------------------------------------------------------|
|          | CORE 256K                                             |
| 2        | UNIT 009,1052                                         |
| 2        | UNIT 00E, 1403                                        |
| 2        | UNIT 00C,2540R                                        |
| 2        | UNIT 00D,2540P                                        |
| 3.       | UNIT OFF, TIMR                                        |
| 4        | UNIT 190,231X,CMS190,000,053,RDONLY                   |
| 5        | UNIT, 191,231X,CPDSK5,160,166                         |
| 6        | UNIT 230,231X,CPDSK1,004,004,RDONLY                   |
| 7        | *EOU*                                                 |
|          | 1 userid<br>2<br>2<br>2<br>2<br>3<br>4<br>5<br>6<br>7 |

- Note 1. The CE should have privilege class C, as this prevents error recordings from being generated when diagnostics are being run, and authorizes him to clear the recording area.
- Note 2. Standard CMS devices.

Note 3. Standard CMS pseudo-timer device.

- Note 4. The CMS system disk. The X is 1 or 4 depending upon the type of disk drive on which the system resides. This entry may be different, depending on installation practices.
- Note 5. Private disk storage area. The X is 1 or 4. This example gives 7 cylinders. In order to utilize the serviceability facilities in CP-67, it is necessary to allocate at least seven cylinders for a 2314, or twenty five cylinders for a 2311.
- Note 6. The error-recording cylinder on the CP SYSRES device. The location of the error-recording cylinder is specified at CP SYSGEN time. Cylinder four (004) is the default value. The X is 1 or 4. CPDSK1 is the volid of the CP SYSRES device. Check with the installation to ensure the volid has not been changed.

\*2

Note 7. A tape drive has not been assigned since the operator will normally "attach" one to the user (if DME is to be run from tape.)

Note that after CMS has been IPL'ed during the customer engineer's <u>initial</u> terminal session, a FORMAT P ALL should be issued in order to have his P-disk area formatted. This should only have to be performed <u>once</u> unless the P-disk area is destroyed.

CONVENTIONS FOR RUNNING DIAGNOSTICS UNDER CP-67 CONTROL

When diagnostics are being run under CP-67, the 1052 request key has to be simulated to cause the diagnostic program to issue a read to the console. To simulate the 1052 request key, hit the ATTN key once, let the keyboard unlock, and then hit ATTN a second time. The second ATTN is reflected to the virtual machine, whose operating system then reads the console.

To simulate the cancel key on the 1052 console, the user may employ the CP Console Function SET LINEDIT ON. Once having issued this command, <u>all</u> input lines are edited by CP before being passed to the virtual machine. Both character-delete ( $\partial$ ) and line delete ( $\ell$ ) symbols may be employed.

To stop the virtual machine at any time, hit ATTN once. To start it running again from the location at which it was stopped, type in BEGIN or B, followed by a carriage return.

To simulate the interrupt button on the System/360 console, there is a CP console function called EXTERNAL or EXT. To generate an external interrupt while a diagnostic is running, hit ATTN once and type in EXT, followed by a carriage return. The external interrupt is reflected to the virtual machine, and control is returned to the virtual machine's external interrupt processor.

To have a device that CP is using for paging or spooling attached to your machine, it is necessary that the device be offline at system IPL time. After CP is IPL'ed, the device may be switched online and attached to the CE's machine by the operator's ATTACH console function.

Note: Terminals which are equivalent to those explicitly supported may also function satisfactorily. The customer is responsible for establishing equivalency. IBM assumes no responsibility for the impact that any changes to the IBM-supplied products or programs may have on such terminals.

INSTRUCTIONS FOR RUNNING DIAGNOSTICS UNDER CP-67 CONTROL

#### RUNNING DME FROM TAPE

Previous versions of CP-67 were not able to properly execute the self-modifying CCW sequences encountered in the tape loader of the Diagnostic Monitors. The restriction no longer applies.

To ipl from tape it is necessary to have the system operator "attach" a tape drive to the virtual machine. This physical tape drive on which the Diagnostic Tape is mounted has a real hardware address. CP allows the operator to attach it to the configuration of the virtual machine at any unused address, referred to as the virtual address. Usually the real and virtual addresses will be the same. Should they differ, however, (for example, the tape is mounted on real address OC4 and the message DEV 181 ATTACHED appears at the terminal indicating the virtual machine will operate as though a tape drive existed at address 181) the customer engineer must use the virtual address in all DME commands.

Communication with CP-67 is established by the user and is indicated with the CP-67 online message. (Instructions for operating each type of terminal supported are contained in the <u>CP-67/CMS\_User's Guide</u>.)

ATTN is depressed once causing the keyboard to unlock. This allows the user to log in with his userid. After the message ENTER PASSWORD is typed, the keyboard is again unlocked. The user then enters his password. Terminals having the print inhibit feature prevent printing of the password on the terminal. For TTY 33/35, three lines of characters are overprinted before the user enters his password. This keeps the security of the password.

The operator's log message (if any) is then printed. The keyboard unlocks and the user may ipl the tape drive (once the system operator has attached it to the virtual machine) by issuing the command IPL ccu, where ccu is the virtual address of the tape drive.

If an attempt is made to ipl before the drive is attached, the system action by CP will be equivalent to attempting to ipl a nonexistent address on the real hardware (the message will be typed.)

The copy of DME used should have UDT entries which at least include the devices in the virtual configuration noted above. Note the address of the console (which is usually 009) may differ. Secondly, the console and not the printer should be configured as the primary output device.

A sample terminal session showing the sequence of commands is shown in Figure 1.

cp-67 online xd.65 qsyosu R CI login ce R ENTER PASSWORD C CP-67 WILL RUN TILL 17:00 AND FROM 18:00 to 24:00 R READY AT 14.50.12 ON 12/03/69 R CP R| DEV 181 ATTACHED <-Diagnostic tape mounted on this drive R DEV 236 ATTACHED <-Device to be tested R R CP C ipl 181 M2| WTE IPL DME REV LEVEL 9 <---ATTN key hit R CP <---ATTN key hit I 1/b MODEL 65 256K 03FFFF M2 | <---ATTN key hit R CP CI ext M2| Т M2 | WTE DME 9 R CP <---ATTN key hit CI detach 236 R DEV 236 DETACHED CI detach 181 **DEV 181 DETACHED** R C logout R CONNECT= 00.12.17 VIRTCPU= 003.11.66 TOTCPU= 005.23.51 R LOGOUT AT 15.45.58 ON 12/03/69 C = Command issued by user I = Instruction for diagnostic monitor issued by user M2 = Message from diagnostic monitor R = Response from CP-67

Figure 1. Sample Terminal Session for Running DME from Tape

### BUILDING AN EXEC FILE FOR LOADING DME

Although diagnostic routines are usually tape resident they can be put on disk. This enables diagnostics to be run 1) without tying up a tape drive and 2) from remote locations without operator intervention.

The necessary EXEC files to assist in running diagnostics are included in the CE serviceability files. For an example of how these were created see Figure 1 and the explanation below; otherwise, skip to "Sample Command Stream to Run a Diagnostic".

Improved EXEC procedures, invoked by DIAGS EXEC, are now included in the serviceability files. However, since these are somewhat more complex, the description of how to build and use an EXEC procedure deals with a very simple case so as not to obscure the process.

DIAGS EXEC is described in a self-contained appendix, "CP-67 Online Testing User's Guide" and should be consulted for information on its use.

Communication with CP-67 is established by the user and is indicated with the CP-67 online message. (Instructions for operating each type of terminal supported are contained in the CP-67/CMS User's Guide.)

ATTN is depressed once causing the keyboard to unlock. This allows the user to log in with his userid. After the message ENTER PASSWORD is typed, the keyboard is again unlocked. The user then enters his password. Terminals having the print inhibit feature prevent printing of the password on the terminal. For TTY 33/35, three lines of characters are overprinted before the user enters his password. This keeps the security of the password.

The operator's log message (if any) is then printed. The keyboard unlocks and the user may enter the command IPL CMS. The next message is documentary in nature. Note that if the installation does not have a "saved" copy of CMS, substitute IPL 190 for IPL CMS.

The next twelve lines cause a file of the name of DME EXEC to be built. This is the series of commands that will be executed when the command DME is typed under CMS.

The command EDIT is used to create a file as indicated by the return message NEW FILE. INPUT signifies that the input environment has been entered, and the next six lines are input data to the user's file DME EXEC. When the return key is depressed without entering any characters on that line, the edit environment is entered. This allows

additions and changes to be made to the file. When FILE is entered, the data lines are written out on disk as file DME EXEC.

The user is now ready to read in a deck of cards containing DME. These cards are used to build a file with the filename of DME, but a filetype of IPL. First, however, two control cards must be put in front of the card deck. The first card must be the normal CP-67 ID card (ID must be punched in columns 1 and 2, and the userid starting in column 10). The second control card must contain the following information starting in column 1: OFFLINE READ DME IPL. The DME deck with these two control cards can then be placed in the system card reader and read in by CP-67. CP-67 puts the deck on the spooling disk (which is the "virtual card reader").

When the user types in the command OFFLINE READ \*, the deck is read from the virtual card reader by CMS. This causes the file DME IPL to be built on the P-disk and the Diagnostic Monitor cards to be written into it.

The last command issued is LOGOUT, which terminates the user's operation under CP-67.

When the command DME is entered while operating under CMS, a deck of cards representing the Diagnostic Monitor DME is transferred into the user's virtual card reader, from which DME is automatically IPL'ed into the virtual machine.

The EXEC file need be created only once, and the OFFLINE READ \* function need be performed only once, since the files are permanently saved on the P-disk.

cp-67 online xd.65 qsyosu RI <----Hit ATTN Key CI <----Log in with your userid loqin ce RI ENTER PASSWORD: <----Type protected password CI CP67 WILL RUN UNTIL 24:00 <----Message of the day R READY AT 09.41.29 ON 12/09/69 R1 R CP ipl cms CI VI CMS...VERSION 3.0 -- 11/04/69 (See FORMAT note at the end of "Defining a Customer Engineer's Virtual Machine") edit dme exec C1 E NEW FILE. E INPUT: &typeout off DI DI cp close c DI cp purge rdr cp xfer d to \* <--\* means the userid issuing the command D D offline punch dme ipl D cp ipl c <---Hit RETURN for null line D EI EDIT: CI file R; T=0.05/0.35 09.42.39 VI ٧I \*\* CARDS HAVE BEEN READ \*\* <--deck entered by operator offline read \* <---Reads deck in virtual card reader CI VI OFFLINE READ DME IPL <---This is the information contained VI R; T=0.08/0.20 09.45.00 in offline read control card. CI cp logout R CONNECT= 00.04.42 VIRTCPU= 000.00.17 TOTCPU= 000.00.83 C = Command for CP-67/CMS issued by user D = Data for CP-67/CMS issued by user R = Response from CP-67V = Response from CMSE = Response from CMS EDIT command

Figure 2. Sample terminal session to build DME EXEC file

#### SAMPLE COMMAND STREAM TO RUN A DIAGNOSTIC

A sample command stream for running diagnostics is shown in Figure 3:

<u>Note</u>: For consistency, the sample describes the running of the DME EXEC file built in the previous section. The DIAGS EXEC procedures are more inclusive and easier to run and are described in Appendix A.

Initially, the communications between the user at the terminal and CP-67 must be established.

The user logs in with his userid and the correct password.

Following the log message, two messages are written indicating that devices 181 and 236 are attached to the user. This is a result of having asked the operator to ATTACH these devices, either verbally or via the message function.

After these messages, the user can enter the command This causes the Cambridge Monitor System to be IPL CMS. loaded into the user's virtual machine. Following the declaratory message for CMS, the command DME is entered. This causes the command sequence explained in the section "Building an EXEC File for Loading DME" to be executed. The Diagnostic Monitor DME has now been IPL'ed and the user is in the environment of DME. This means that the Diagnostic Monitor has overlaid CMS in the user's virtual machine. The terminal now appears to the user as the console typewriter. The only difference is that the user must communicate with CP-67 for certain preparatory functions to be performed in the diagnostic program. One of these functions is the simulation of the external interrupt key. One depression of the ATTN key at any time during this period puts the user in communication with CP.

This is illustrated by the sequence beginning after the message WTE IPL DME REV LEVEL 9. ATTN causes CP to be given control. A second ATTN causes control to be passed to DME. The Diagnostic Monitor (DME) instruction "1/b" is entered, and DME is given control. Depressing the ATTN key the next time allows the user to type in EXT, which tells CP to signal an external interrupt to DME. The next two ATTN requests put DME in control, so the user can type in the message describing the DM Loader Device and what DME is to run for diagnostics.

The Diagnostic Monitor writes an appropriate message on the terminal after running the requested diagnostics. The user should then hit ATTN. This puts CP in control, and the

user can issue DETACH commands to release the devices ATTACH'ed by the console operator at the start of the run. The user then issues the command LOGOUT to release the terminal. Figure 3 follows.

| R<br>C   | cp-67 online xd.65 qsyosu<br>login ce                                   |
|----------|-------------------------------------------------------------------------|
| R  <br>C | ENTER PASSWORD:                                                         |
| R        | CP-67 WILL RUN TILL 17:00 AND FROM 18:00 TO 24:00                       |
| R  <br>R | READY AT 14.50.12 ON 12/03/69<br>CP                                     |
| R        | DEV 181 ATTACHED <-Diagnostic tape mounted on this drive                |
| R        | DEV 236 ATTACHED <-Device to be tested                                  |
| ~        |                                                                         |
|          | 1p1 cms<br>CMSVERSION 3.0 11/04/69                                      |
| CL       | o<br>Amo                                                                |
|          |                                                                         |
| VI       | NO FILES PURGED                                                         |
| V        | ** CARDS XFERED BY CE **                                                |
| M2       | WIE IPL DME REV LEVEL 9                                                 |
| R        | CP <attn hit<br="" key=""><attn hit<="" key="" td=""></attn></attn>     |
| II       | 1/b                                                                     |
| M2       | MODEL 65 256K 03EFFF                                                    |
| R        | CP <attn hit<="" key="" td=""></attn>                                   |
| C        | ext                                                                     |
| M2       | WTE DME 9                                                               |
| Rİ       | CP <attn hit<="" key="" td=""></attn>                                   |
|          | <attn hit<="" key="" td=""></attn>                                      |
| I        | a50,0181/a6a,0236/i10181/16a0,6bd,0236/b <-initialize DME               |
| M2       | S F6A03 loader and specify                                              |
| M2       | T tests.                                                                |
| M2       | S F6A13                                                                 |
| M2       | Τ                                                                       |
| M2       | S F6A23                                                                 |
| M2       | Т                                                                       |
| M2       | S F6A33                                                                 |
| M2       | T                                                                       |
| M2       | S F6A43                                                                 |
| M2       | Τ                                                                       |
| M2       | S F6A53                                                                 |
| M2       | *SD0 F6A53 01 0035B2 0236                                               |
| M2       | SHLD GET CC1 ON SEEK INDICATING CUB BUT DID NOT CSW IS 000035E80C000000 |
| M2       | T                                                                       |
| M2       | S F6A63                                                                 |
| M2       | *SD0 F6A63 01 0033B4 0236                                               |
| M2       | ERR CSW 0000363002000011 CSW SHLD BE 0000363072000011                   |
| M2       | SNS 801000400100 SNS SHLD BE 80100040XXXX                               |
| M2       | T .                                                                     |
| M2       | S F6A73                                                                 |
| M2       | *SD0 F6A73 01 0033B4 0236                                               |
| M2       | ERR CSW 000035002000009 CSW SHLD BE 0000350072000009                    |
|          |                                                                         |

M2 | SNS 801000400100 SNS SHLD BE 80100D40XXXX M2| \*SD0 F6A73 01 0033B4 0236 M2 | ERR CSW 0000356802000009 CSW SHLD BE 0000356872000009 SNS 801000400100 SNS SHLD BE 80100040XXXX M21 F6A73 01 0033B4 0236 M2 | \*SD0 ERR CSW 000037200200000E CSW SHLD BE 000037207200000E M2 M2 | SNS 801000400100 SNS SHLD BE 80100040XXXX M2 Т M2 | S F6A83 M21 Т M2 | S F6A93 M21 т S F6 AA4 M2 | M21 \*SD0 F6AA4 01 003350 0236 ERR-E R A S E CAW 003458 M2 | EXP CSW 000034787C000000 ACT CSW 000034780C000000 M21 EXP SNS 00000040XXXX ACT SNS 000000400100 M2 | M2| EXP READ 00C3000003 ACT READ 00C3000003 M2 | \*SD0 F6AA4 02 00358A 0235 ERR-SPACE COUNT CAW 0037F0 M21 EXP CSW 0000381872000003 ACT CSW 0000381802000003 M2 | EXP SNS 00000040XXXX ACT SNS 080000400100 M21 M2 | EXP RD DATA 200000002 M21 ACT RD DATA 200000002 M2 | Т S F6AB3 M21 M2 | Т M2 S F6AC3 M2 | т M2| S F6AE3 т M2 | M21 S F6AF3 M2 | т M2| S F6B03 Т M2 | S F6B13 M2 M2 I Т M2 S F6B23 M2 | \*SD0 F6B23 01 003394 0236 M2| CSW 000036C000200000 CSW SHLD BE 000036C00C000001 SNS 000000400100 M2 | SNS SHLD BE 000000400X00 CAW 00003698 M21 ERR WHEN SCAN BO KEY DATA REMAINDER OF CYL, AFTER DEF TRK VIA 6TH SYS BY TO LOOP ERR TURN ON SSWO M21 M2 |  $\mathbf{T}$ S M21 F6B33 M2 | т M21 S F6BA3 т M2 | M21 S F6BB3 M2 |  $\mathbf{T}$ S F6BC3 M21 M2 | т

M2| S F6BD4

M2| T

M2| WTE DME 9

RI CP <---ATTN key hit

C| detach 236 R| DEV 236 DETACHED

CI detach 181

C| detach 181 R| DEV 181 DETACHED

C| logout

R| CONNECT= 00.12.17 VIRTCPU= 003.11.66 TOTCPU= 005.23.51

RI LOGOUT AT 15.45.58 ON 12/03/69

C = Command issued by user I = Instruction for diagnostic monitor issued by user M2 = Message from diagnostic monitor R = Response from CP-67 V = Response from CMS

Figure 3. Sample Terminal Session for Running 2314 Diagnostics

### OLTS TEST PROCEDURE FOR A 3420

The Process of initiating an OLTS Test on a 3420 is similar to DME and 240X diagnostics. To initiate an OLTS test, the following procedure is followed:

- Mount the 3420 with a blank reel of tape with the file protect ring installed. "READY" the device.
- Mount the OLTSEP diagnostic tape on another tape drive.
  'READY' the device.
- System operator attaches (ATTACH) the above two devices to the CE's virtual machine.
- CE logs in (LOGIN) and IPLs the OLTSEP diagnostic tape.
- The response on the terminal indicates OLTS operation.
- CE selects test and options described in OLTS and OLTSEP literature.

Figure 3.1 illustrates the virtual machine printout of the operation just described.

CP-67 online xd.65 qsyosu

1 ce ENTER PASSWORD:

194 NOT AVAILABLE SYSTEM WILL RUN FROM 08:30 TO 17:00 AND FROM 18:00 TO 24:00 READY AT 11.35.33 ON 10/30/71 CP

m operator please attach 181 and 390 to me as 181 and 390.

DEV 181 ATTACHED DEV 390 ATTACHED CP

ipl 181 04 SEP188D ENTER DATE IN FOLLOWING FORMAT 'MM/DD/YY' r 04, '10/30/71' 04 SEP330D ENTER TIME IN THE FORMAT 'HH.MM.SS' r 04, '11.38.00' 04 SEP102I OLTS RUNNING' 04 SEP102I OLTS RUNNING' 04 SEP107I OPTIONS ARE NTL,NEL,NPP, FE,NMI, EP, CP, PR, SI 01 SEP1050 ENTER DEV/TEST/OPT/ r 01, '390/2313a-f/nfe,pp(3)/' 04 SEP158I S T2313A UNIT 0390 04 SEP158I T T2313A UNIT 0390

The start terminate messages will continue down through test 2313F at which time OLTSEP will request the next device, test, and options to be run.

Figure 3.1. Sample Printout of OLTSEP Test from a Virtual Terminal

INSTRUCTIONS FOR RUNNING FRIEND UNDER CP-67

In addition to the standard diagnostics under CP, FRIEND has been used extensively with no known problems. It should be noted that in the CP-67 error-recording mechanism, the failing CCW string on I/O errors is recorded with the error information. This makes FRIEND much more valuable as a trouble-shooting aid under CP.

The contents of FRIEND EXEC are shown in Figure 4.

print friend exec &TYPEOUT OFF CP PURGE RDR CP XFER D TO \* OFFLINE PUNCH FRIEND IPL CP IPL C R; T=0.03/0.10 09.45.00

Figure 4. Sample Terminal Session To Display FRIEND EXEC File

When the command FRIEND is entered while operating under CMS, a deck of cards representing FRIEND is written into the user's virtual card reader, from which it is IPL'ed into the virtual machine.

A sample terminal session for running FRIEND is shown in Figure 5.

FRIEND can be loaded by an alternate means if necessary if it does not already exist on a CMS disk. This alternate procedure is as follows: An ID card can be placed in front of the FRIEND deck and put in the system card reader. CP-67 reads the deck in, and puts it on the spooling disk (the virtual card reader). Then, when CP control has been established, type in IPL C and wait a couple of seconds. The keyboard unlocks. Signal an EOB, and the FRIEND heading types out. If you wish to re-IPL FRIEND a number of times, issue the SET CARDSAVE ON command to CP. When you have finished using FRIEND, issue to CP the command SET CARDSAVE OFF.

To clear FRIEND from the virtual card reader, issue the CP command PURGE RDR.

cp-67 online R xd.65 <---Hit ATTN CI login ce R ENTER PASSWORD: <---Password entered CI CP-67 WILL RUN TILL 24:00 R READY AT 13.33.43 ON 12/08/69 RI R CP CI ipl cms DEV 101 ATTACHED R CMS...VERSION 3.0 -- 11/04/69 ۷I CI friend NO FILES PURGED V1 V **\*\*** CARDS XFERED BY CE <---keyboard should unlock - hit RETURN</pre> R FRIEND-3-DES"CP <---Friend now running in users CI reset virtual machine - hit ATTN DEV = DEVICE ADDRESS XXX = 101M21 ENTER CCW LIST IN ENGLISH M2 | II sk II cyl=00 I hd=190 II read ha II 100p M2 | NUMBER OF TIME = 100I go LOOP IS FINISHED ON UNIT 101 M2 | R CP <---ATTN key was hit CI log CONNECT=. .02.27 VIRTCPU= .2.23.62 R LOGOUT AT 11.16.23 ON 01/08/69 R

C = Command for CP-67/CMS--issued by user M2 = Message from FRIEND

I = Instructions to FRIEND--issued by user

- R = Message from CP-67
- V = Message from CMS

Figure 5. Sample terminal session for running FRIEND

### ERROR-RECORDING FACILITY IN CP-67

### ERROR-RECORDING TECHNIQUES

This section is written for the customer engineer to more fully acquaint himself with the error-recording mechanism used by CP-67.

The Logrec (SYSERR) area used by CP-67 is located on the CP system residence device (normally the label is CPDSK1), which can be a 2311 Disk Storage Drive or 2314 Direct Access Storage Facility. It is one cylinder long, and its location is specified in the CP SYSGEN macro SYSRES SYSERR=xxx, where xxx is the cylinder address desired. If the SYSERR option was not specified, the default cylinder address would be set to cylinder 4.

Before a CP-67 sysgen, the CP system residence volume must be initialized by the CP Format utility program, which writes dummy records without key fields for the entire disk (as shown in Figure 6).

When the newly created CP-67 control program is IPL'ed the first time, it further formats the Logrec cylinder by locating its address (passed via the SYSGEN macro), and inserts eight bytes of control information into the beginning of <u>each</u> physical <u>data</u> record contained on that cylinder (as shown in Figure 7).

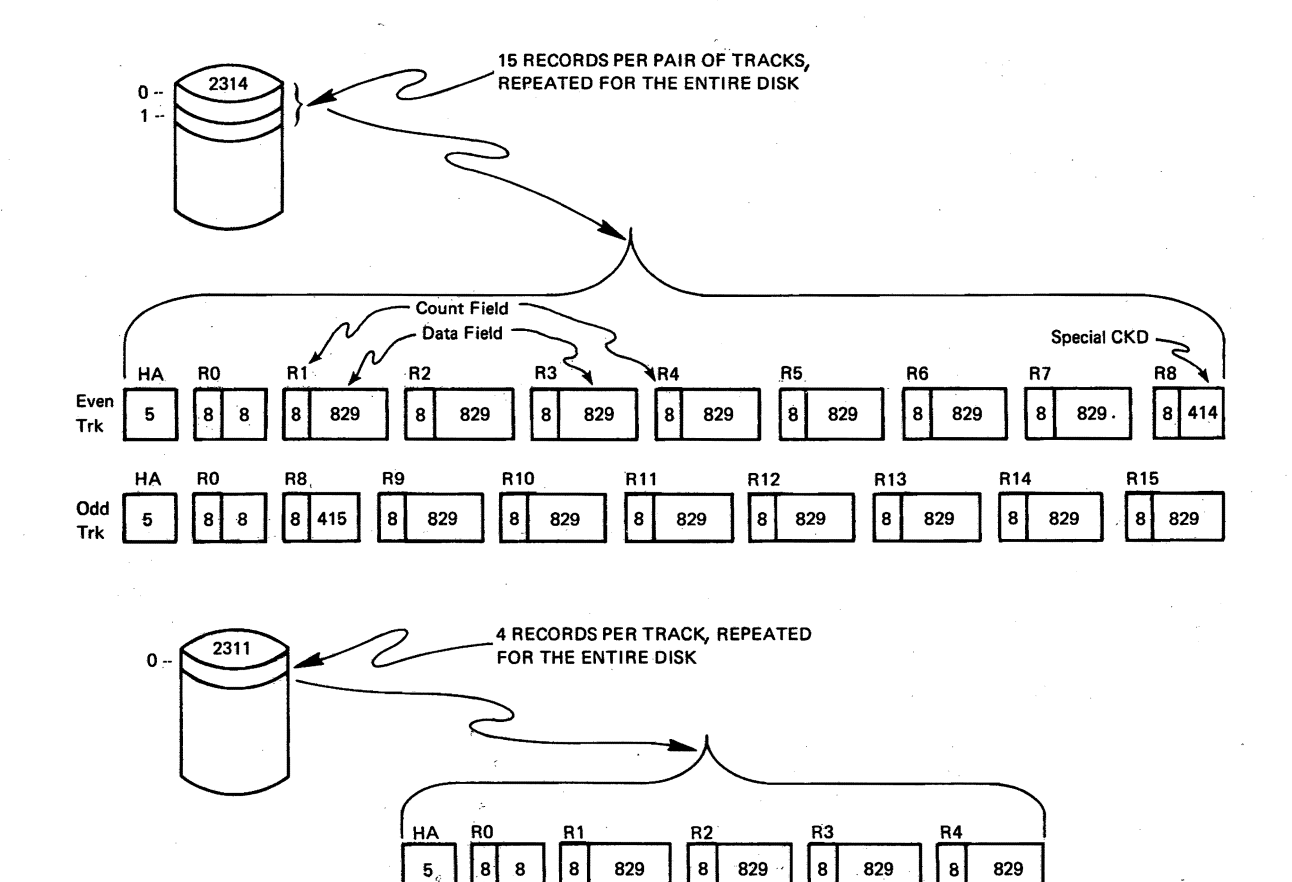

Figure 6. CP-67 Format for 2311 and 2314

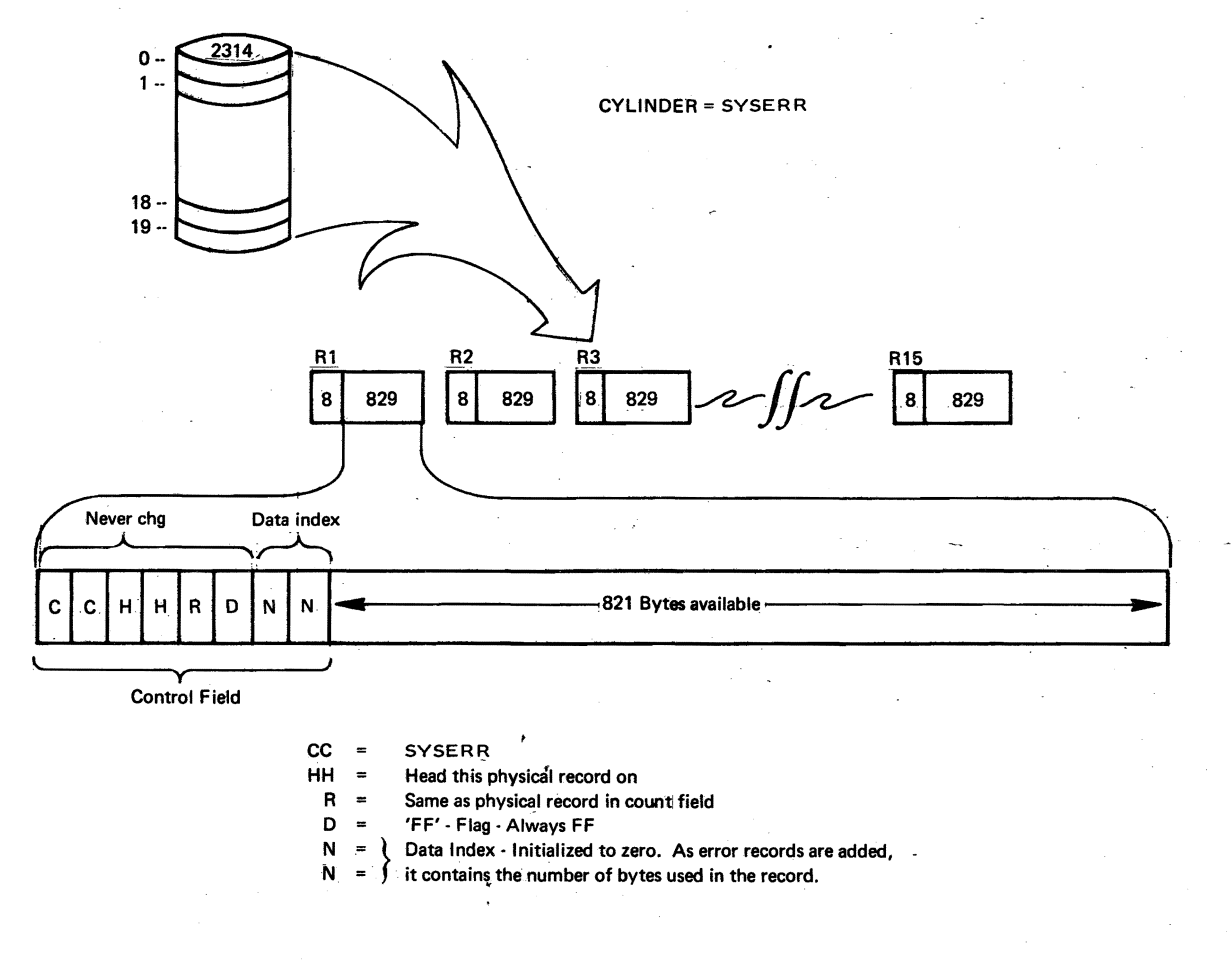

Note: 2311 would be formatted exactly the same, except it would have four (4) physical records per track.

Figure 7. Initializing Logrec Records

The Logrec cylinder is split into two areas by CP. Tracks 0 and 1 are used to record machine-check errors; tracks 2-19 are used to record I/O outboard and channel errors (tracks 2-9 for 2311).

To locate the first or next available disk location for an error record to be written, the Control Program maintains two tables in core. The first table (label is IOERR) contains the disk address for the next available I/O error record slot, and the second table (label is MCERR) contains the disk address for the next available machine-check record slot. The tables, called the in-core record pointers, are initialized during the first IPL of CP to reflect the beginning of the I/O and machine-check recording slots (as shown in Figure 8).

| TOERR    | DS  | OF.                            |                                   |
|----------|-----|--------------------------------|-----------------------------------|
| IOERRBB  | DC  | X'0000'                        | BinAlways zero                    |
| IOERRCC  | DC  | X XXXX *                       | SYSERR addr. See note.            |
| IOERRHH  | DC  | X'0002'                        | Starting head for I/O errors      |
| IOERRR   | DC  | X'01'                          | Record 1                          |
| IOERRD   | DC  | X'FF'                          | Flag                              |
| IOINDEX  | DC  | X*0000*                        | Data index                        |
| MCERR    | EQU | :<br>*                         |                                   |
| MCERRBB  | DC  | X*0000*                        | BinAlways zero                    |
| MCERRCC  | DC  | X * XXXX *                     | SYSERR addr. See note.            |
| MCERRHH  | DC  | X'0000'                        | Starting head for Mch. Ck. errors |
| MCERRR   | DC  | X'01'                          | Record 1                          |
| MCERRD   | DC  | X <sup>•</sup> FF <sup>•</sup> | Flag                              |
| MCEINDEX | DC  | X*0000*                        | Data index                        |
| SYSERR   | DC  | <b>Н°04</b> "                  | Set at IPLDefault to '04'         |
|          |     |                                |                                   |

<u>Note</u>: At IPL time CP initializes to whatever cylinder address is in the SYSERR location, as specified at SYSGEN.

Figure 8. Logrec in-core pointers, located in module IOERROR

Before the Control Program attempts to write an error record on Logrec, CP gets the next available physical record pointer (I/O or MCH) from the "in-core record pointers", and reads that physical data record into core. CP also updates the in-core pointers for the next error-recording requester, then uses the data index bytes (in the control field of the physical data record just read) to insert this error into the correct physical data record offset. CP adds this error record length to the data index bytes and writes the physical data record back to the same location it was read from. Figures 9 and 10 show the format of two physical

records, and the format of the machine-check and I/O outboard records.

## Count Field

|   | C   | С  | H  | H  | R  | K  | D   | L  |
|---|-----|----|----|----|----|----|-----|----|
| Ī | 1   | 1  |    |    | 1  | 1  | 1   | Ī  |
| 1 | 00- | 04 | 00 | 01 | 0A | 00 | 031 | 3D |
| Ĺ |     |    |    |    |    | 1  | 1   | Ĺ  |

Data Field

| C C H H R D N N         |         |       | 53   |
|-------------------------|---------|-------|------|
|                         | Mach Ck | Empty | Not  |
| 00 04 00 01 0A FF 01 80 | Rec     | Slot  | Used |
|                         |         |       |      |
|                         | 384     | 384   |      |

### Machine Check Record

| Byte    | Field Name | Field Description, Contents, Meaning       |
|---------|------------|--------------------------------------------|
|         |            |                                            |
| 0-5     | LOGMDATE   | Mo/Day/Yr/Hr/Min/Sec                       |
| 6-7     | LOGMCODE   | Extended Mck Int Code                      |
| 8-183   | LOGMCPU    | CPU Logout Data                            |
| 184-223 | LOGMPSW    | Old PSW's at time of Machine Check         |
| 224-287 | LOGMGRS    | General registers at time of Machine Check |
| 288-351 | LOGMCRS    | Extended Control Registers                 |
| 352-383 | LOGMFPRS   | Floating Point Registers                   |

Note: The next available in-core record pointers would have CC=04, HH=01, R=0A, D=FF, INDEX=0180

Figure 9. Physical and machine-check record formats

### Count Field

| C   | C   | H  | H  | R  | K  | D  | L  |
|-----|-----|----|----|----|----|----|----|
| 1   | 1   | 1  |    |    |    |    |    |
| 100 | 104 | 00 | 07 | 0F | 00 | 03 | 3D |
| Ì   | 1   | 1  | ·  |    |    |    | Ĺ  |

### Data Field

### C C H H R D N N 112 112 112 112 112 112 37

| i | 00 04 | 100 | 07 | OF | FF | 03 | 10 | Rec | 1 | Rec | İ | Rec | i | Rec | Rec | Ì | Rec | i | Rec | Used |
|---|-------|-----|----|----|----|----|----|-----|---|-----|---|-----|---|-----|-----|---|-----|---|-----|------|
| 1 |       |     | 1  | 1  |    | 1  |    | *   |   | *   | 1 | *   |   | *   | *   | 1 | *   | 1 | *   | 1 1  |
|   |       |     |    |    |    |    |    |     |   |     |   |     |   |     |     |   |     |   |     |      |

### I/O Error Record

| Byte                   | Field Name                                       | Field Description, Contents, Meaning                                                                                                    |
|------------------------|--------------------------------------------------|----------------------------------------------------------------------------------------------------|
| 0-5                    | LOGSNSE                                          | Sense Bytes from Device (up to 6, if<br>device provides less than 6, the<br>remainder contain 00). If the device<br>type is 3420 these 6 sense bytes are<br>not used. The 3420 provides 24 sense<br>bytes and they are in the LOGCCWS area. |
| 6                      | LOGCODE CODE<br>Fx<br>Cx<br>x1<br>x2<br>x3<br>x4 | Type of I/O Error<br>First encountered error of this type<br>Counter overflow for this error type<br>Bus Out<br>Equipment Check<br>Data Check<br>Seek Check or Data Convert Check                                                           |
| 7                      | LOGTYPE                                          | CP-67 Device Type Code (See Sec. 3,<br>CP PLM)                                                                                                    |
| 8-13                   | LOGVOLID                                         | Volume Serial Number of device upon<br>which the error occurred (if known to<br>CP)                                                                                                    |
| 14-15                  | LOGADDR                                          | Channel/Unit Address of erring device                                                                                                    |
| 16-21                  | LOGDATE                                          | Month/Day/Year/Hour/Minute/Second                                                                                                    |
| 22 <b>-</b> 2 <b>7</b> | LOGCSW                                           | CSW at the time of the error                                                                                                    |
| 30-31                  |                                                  | Reserved for future use                                                                                                    |
| 32-103                 | LOGCCWS                                          | Failing CCW string (last 9 CCW's or less)<br>If the device type is 3420, the first<br>3 double words contain the 24 sense<br>bytes and only the last 6 CCW's, or<br>less, of the failing CCW string are<br>retained.                        |
| 104-111                | LOGSKLOC                                         | Last seek address prior to the failure                                                                                                    |

### Channel Check Record

| Byte   | Field Name                                        | Field Description, Contents, Meaning                                                                                                    |
|--------|---------------------------------------------------|----------------------------------------------------------------------------------------------------|
| 0-5    | LOGSNSE                                           | Up to 6 Sense Bytes                                                                                                    |
| 6      | LOGCODE <u>CODE</u><br>Fx<br>xA<br>xB<br>xC<br>xD | Type of Channel Error<br>All Channel Errors are flagged as first<br>encountered errors for consistency with<br>I/O error records<br>Channel Data Check<br>Channel Control Check<br>Interface Control Check<br>Chaining Check |
| 7      | LOGTYPE                                           | CP-67 Device Type Code (See Sec. 3,<br>CP PLM)                                                                                                    |
| 8-13   | LOGVOLID                                          | Volume Serial Number of device performing<br>I/O when Channel Check occurred (if known<br>to CP)                                                                                                    |
| 14-15  | LOGADDR                                           | Channel/Unit Address of device                                                                                                    |
| 16-21  | LOGDATE                                           | Month/Day/Year/Hour/Minute/Second                                                                                                    |
| 22-29  | LOGCSW                                            | CSW at time of error                                                                                                    |
| 30-31  | •<br>•                                            | Reserved for future use                                                                                                    |
| 32-39  | LOGIOPSW                                          | Old I/O PSW stored at time of error                                                                                                    |
| 40-63  | LOGCHLOG                                          | Channel Logout Data                                                                                                    |
| 64-67  | LOGCAW                                            | CAW at time of error                                                                                                    |
| 68-111 |                                                   | Unused                                                                                                    |

<u>Note</u>: The next available in-core record pointers would have CC=04, HH=08, R=01, D=FF, INDEX=0000.

Figure 10. Physical and I/O error record formats

If the attempt to read or write an error record fails, it is retried eight times. Upon continued failure, the error message \*\* IOERROR RECORDING FAILURE ON DEV XXX \*\* is sent to the operator, and that error record will be lost. If there is no more room in the machine-check or I/O outboard areas, the message \*\* LOGREC FULL; (I/O or M/C) ERRORS NOT RECORDED \*\* is sent to the CP-67 operator. If CP crashes, it must, on the next IPL, reestablish the Logrec in-core record pointers. CP does this by reading in the first physical data record on the Logrec cylinder (machine-check area), and checking the control field. If the data index bytes reflect the maximum number of bytes that physical record can hold, CP reads in the next sequential physical record, repeating this until a record is found with some space left in it. CP then stores that physical data record control field into the machine-check Logrec in-core record pointers. CP repeats the above procedure for locating the next available physical record for I/O error records, starting at head 2, and storing its control field into the I/O error Logrec in-core record pointers. Error recording can now resume where it left off.

If CP found either the machine check or I/O error areas full, the message \*\* LOGREC FULL; (I/O or M/C) ERRORS NOT RECORDED \*\* is sent to the CP-67 operator.

A summary of the recording and recovery actions of the system for both machine checks and I/O and channel checks are shown in Figure 11.

Supervisor State

| Recording | CPU Logout on CE Cyl<br>(Date Time etc)                          | CPU Logout on CE Cyl                             |
|-----------|------------------------------------------------------------------|--------------------------------------------------|
| Recovery  | M.C. Reflected to V.M.<br>Message to operator<br>Message to User | System Dump & Auto RE-IPL<br>Message to operator |

## I/O & CHANNEL

| RECORDING | SELECTOR            |                                                                                               |                                                                         | МРХ                       |                                                           |  |  |
|-----------|---------------------|-----------------------------------------------------------------------------------------------|-------------------------------------------------------------------------|---------------------------|-----------------------------------------------------------|--|--|
|           |                     | CP I/O                                                                                        | V.M.1/O                                                                 | V.M. I/O                  | CP I/O                                                    |  |  |
|           | IFCC<br>CCC         | Channel logout on C<br>Cyl. CAW, CSW, DE<br>VOLID, Date Time <sup>•</sup><br>Msg. to operator | E<br>V. Addr                                                            | Not currently implemented |                                                           |  |  |
|           | Data<br>UC<br>Chain | Sense bytes & up to l<br>Time, Date, Dev. Typ<br>CSW Ms                                       | ast 9 CCW's<br>be, Dev. Addr., Seek Addr<br>g. to Operator at Threshold |                           | No recording<br>currently<br>Msg. to operator             |  |  |
|           | Data<br>UC<br>Chain | Retry 64 times                                                                                | Reflec                                                                  | t to V.M.                 | Retry up to 9999<br><i>Times</i><br>Then log user out     |  |  |
| RECOVERY  | IFCC<br>CCC         | Retry 64 times<br>Addr Known(?)                                                               | Reflec                                                                  | t to V.M.                 | If MPX Chain<br>Reset - System<br><i>must be re-IPLed</i> |  |  |

Figure 11: Summary of CP-67 Error Recording and Recovery

#### CONDITIONS AND DEVICES INVOLVED IN RECORDING

CP-67 records various types of input/output and machine-check failures so that the customer engineer can review the specific types of hardware malfunction which occur during normal system operation. The customer engineer can use this information, in addition to CE diagnostic test information, in monitoring and maintaining system hardware.

#### I/O Errors

Four types of I/O errors are recorded by CP-67 when a unit check occurs as the result of an I/O operation. These errors are recorded according to the bit position in sense byte 0.

| Sense Bit      | Type of Error                          |  |  |  |  |
|----------------|----------------------------------------|--|--|--|--|
|                |                                        |  |  |  |  |
| 2              | Bus Out                                |  |  |  |  |
| ' <b>3</b>     | Equipment Check                        |  |  |  |  |
| <sup>1</sup> 4 | Data Check                             |  |  |  |  |
| · 7            | Seek Check (DASD) or                   |  |  |  |  |
|                | Data Convert Check (24XX)              |  |  |  |  |
|                | Sense Bit<br><br>2<br>3<br>4<br>4<br>7 |  |  |  |  |

Counters for each of the above types of errors are maintained by CP for each I/O device represented by a selector channel device block (RDEVBLOK). This includes all I/O devices except shared unit record equipment and nondedicated terminals. If the virtual machine is defined with privilege class C, no errors associated with I/O tasks originated by that virtual machine will be recorded. This prevents the recording of intentional errors caused by CE diagnostic programs. The first error of a given type encountered after system IPL is recorded for each device. Subsequently, every eighth error of this type causes the counter to overflow and a counter overflow record to be recorded.

In cases where two of the five error conditions exist, the error is counted as belonging to the counter corresponding to the leftmost bit within sense byte 0.

In recording errors, no distinction is made between permanent I/O failures and temporary, or intermittent, failures, since the I/O operation is generally under control of the virtual machine and such information is not known to CP. For example, the eighth retry of a given I/O operation to a given device may cause a counter overflow record to be written. However, the eighth intermittent error of a given type to any location on a given device also causes a counter overflow record to be written. Furthermore, a counter overflow record can be initiated by repetition of the same channel program, or by the intermittent failures of eight different channel programs. Therefore, successive entries under a specific counter for a given device may reflect the failure of unrelated channel programs.

Note that, since CP appears as an extension of the hardware to the virtual machine, there is no mechanism within CP to detect repeated failures of the same virtual machine I/O sequence. Rather, error conditions are reflected back to the virtual machine as they occur for each event. Accordingly, only the virtual machine's control program can distinguish between temporary and permanent I/O failures and take appropriate action. Therefore, the CP error-recording mechanism cannot distinguish between permanent and temporary virtual machine I/O errors.

In addition to I/O outboard errors, four types of channel errors are recorded. These are the following:

| Error | Туре   | Indicator | CSW Bit  | Type of Error                             |
|-------|--------|-----------|----------|-------------------------------------------|
|       | A      |           | 44<br>45 | Channel data check                        |
|       | C<br>D |           | 46<br>47 | Interface control check<br>Chaining check |
|       |        |           |          |                                           |

Every occurrence of a channel check is recorded by CP-67. Indicators are kept in the Real Channel Block (RCHBLOK) for each type of channel check. Channel errors which do not log out (channel data check and chaining check) are retrieved by the I/O Error Edit and Print program, CPIOEREP. Channel errors for which logout data is provided (channel control check and interface control check) are retriéved by CPMCEREP, and the logout data is formatted by SEREP1 (System/360 Model 67-1) or SEREP2 (System/360 Model 67-2).

The utility program CPIOEREP is provided to retrieve, edit, and print these I/O error records. The following information is provided about each recorded I/O error, channel data check, or chaining check:

> Type of error First encounter or counter overflow Date and time of error Device type and device address Volume serial of DASD if known to CP Sense and channel status word The failing CCW string (up to the last nine CCW's) Which CCW failed (identified by \*)

For direct access devices, the last seek address A sample I/O Error Record printout is shown in Figure 12.

| I/O ERROR             | COUNTER    | NO. D CI    | HAINING CH | IECK TYPE  | FIRST   | ENCO  | UNTI | BRED | )  |    |
|-----------------------|------------|-------------|------------|------------|---------|-------|------|------|----|----|
| DATE 08/18/           | 70         | TIME 09.16  | .59        |            |         |       |      |      |    |    |
| DEVICE TYPE           | 2314       | DEVICE ADDR | 235        | NODULE     | A       |       |      |      |    |    |
| VOL ID                | APLSY3     | SENSE CO OG | 0 00 40 00 | 00 CSW 000 | 76220 0 | C0109 | çc   |      |    |    |
| PAILIN                | G CCW STRI | NG          |            |            |         |       |      |      |    |    |
|                       | OP CODE    | DATA ADDR   | FLAGS      | BITE COUNT | с       | ONTRO | L D  | AT A |    |    |
|                       |            |             |            |            |         | BB    | с    | с    | H  | H  |
|                       | 07         | 076230      | 40         | 0006       |         | 00 00 | 00   | 16   | 00 | 11 |
| n an taon an<br>Taona | 31         | 05BF3C '    | 40         | 0005       |         |       |      |      |    |    |
|                       | 08         | 0761F8      | 60         | 0005       |         |       |      |      |    |    |
|                       | 06         | 04CC78      | 80         | 0 3 8 8    |         |       |      |      |    |    |
|                       | 06         | C45000      | 80         | 8400       |         |       |      |      |    | -  |
| *                     | 06         | 042634      | 80         | 09CC       |         |       |      |      |    |    |

Figure 12. Sample Printout of I/O Error Record

ñ.

A total error count for each device since system IPL is also maintained by CP-67. If this error count reaches 8, a message is printed on the operator's console to alert him. This message identifies the device on which the errors occurred, the error count, sense information, and status information. The message will be repeated after a further 256 (or multiple of 256) errors occur. Thus an error message is printed when the error count on a device reaches 8, 264, 520, etc., in addition to the error recording on SYSERR. These messages are printed even if error recording is not in effect because the SYSERR is full.

All nonrecursive machine checks, whether in supervisor or problem state, are recorded by CP+67. If a machine check occurs in the problem state, the virtual machine user is placed in console function mode, and receives the message \*\* MACHINE CHECK \*\* - CP ENTERED, REQUEST, PLEASE. The system operator receives the message \*\* MACHINE CHECK PROBLEM MODE \*\* USERID =XXXXXXX, and system operation continues.

If a machine check occurs in the supervisor state, the system operator receives the message \*\* MACHINE CHECK CP-67 SUPERVISOR MODE \*\* and the system dumps and automatically re-IPLs. If multiple machine checks occur while in the supervisor state, the system operator receives the message \*\* MULTIPLE MACHINE CHECKS \*\* RUN SEREP AND RE-IPL \*\* and the system goes into the wait state. Multiple machine checks are not recorded by CP-67.

Each machine-check error record contains the following information:

Date and time of error

Machine check code

The five old PSW's (external, SVC, program, machine check, and I/O)

Standard SEREP output without storage key printout. This includes the CPU logout data, general registers, extended control registers, and floating-point registers.

A program called CPMCEREP is used to retrieve the machine-check records from Logrec, and then to invoke the SEREP program to format the data. Instructions for running the CPMCEREP program as a part of the LOGPRINT CMS command may be found in the following section, "Instructions for Recording and Retrieval".

A sample Machine Check Record is shown in Figure 13.

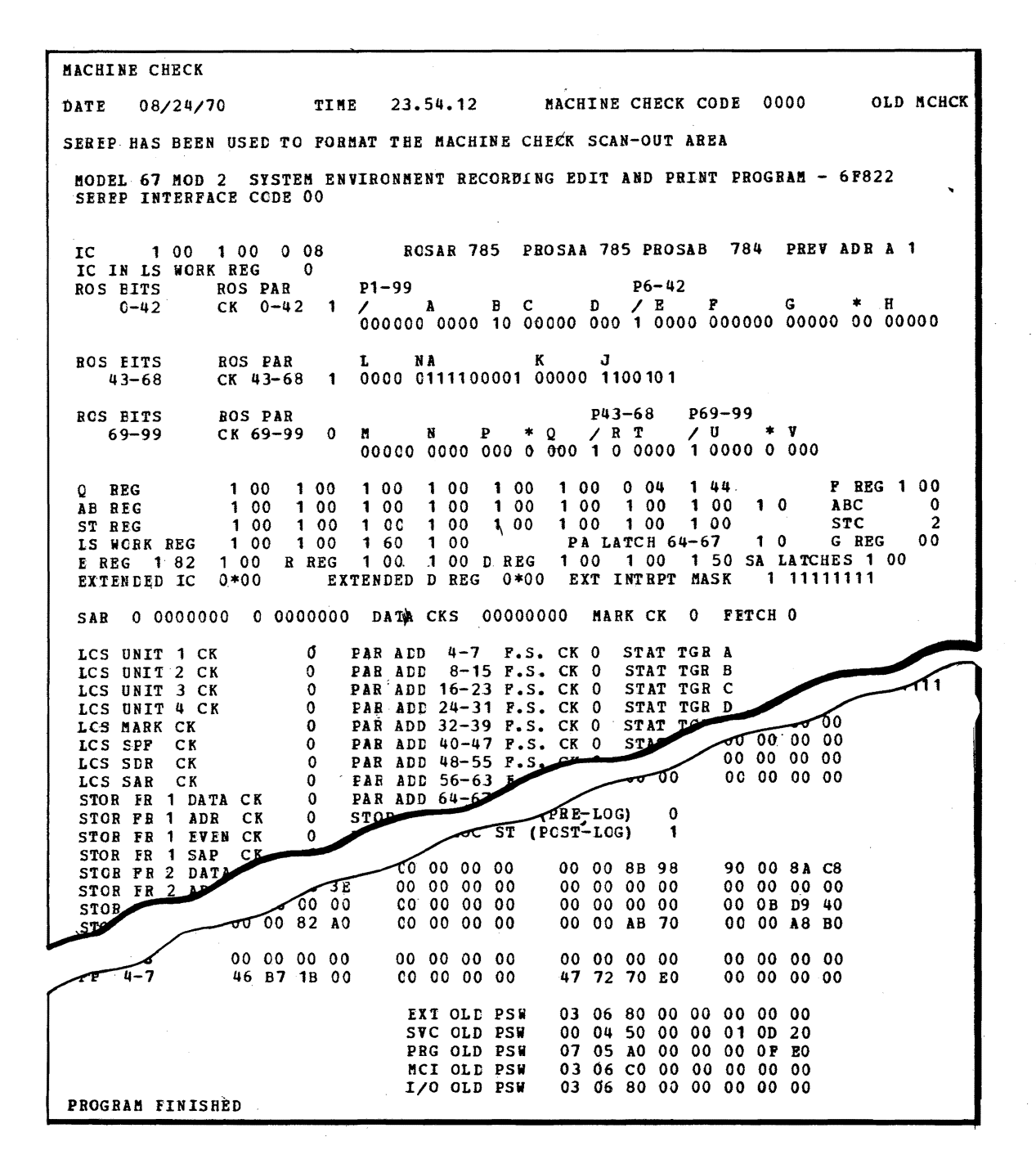

Figure 13. Sample Printout of Machine Check Record
Channel control checks and interface control checks are also retrieved by the CPMCEREP program. The following information is provided about each error:

Sense information

Error type code

Volume serial and channel/unit address of DASD, to or from which data was being transferred when channel error occurred

Date and time of error

Channel status word

I/O old PSW

Channel logout data

Channel address word

This data is also formatted by the SEREP program.

A sample Channel Error Record is shown in Figure 14.

| CHANNEL CHECK                                       | INTERFACE CONTROL CHECK                             |
|-----------------------------------------------------|-----------------------------------------------------|
| DATE 08/17/70                                       | TIME 20.32.41                                       |
| DEVICE TYPE 2314                                    | DEVICE ADDR 330 MODULE P                            |
| VOLID MEYER1                                        | SENSE 00 00 00 40 05 00 CSW F007B0D8 0C020000       |
| SEREP HAS BEEN USED                                 | TC FORMAT THE CHANNEL LOGOUT AREA                   |
| MODEL 67 MOD 2 SYSTEM EN<br>SEREP INTERFACE CODE OF | NVIRCNMENT RECORDING EDIT AND PRINT PROGRAM - 6F822 |
|                                                     |                                                     |
| CHAN/UNIT ADR 330                                   |                                                     |
| I/O OLD PSW 03060                                   | 0330 0000000                                        |
| CAW F007                                            | 30C8                                                |
| CSW FIELDS                                          |                                                     |
| KEY F<br>COMADE 07 B0 D8                            |                                                     |
| UNIT STATUS<br>ATTENTION O                          | STAT MODIFIER O CTRL UNIT END 0                     |
| CHAN END 1<br>BUSY O                                | DEVICE END 1 UNIT CHECK 0<br>UNIT EXCEPTION 0       |
| CHAN STATUS<br>PCI 0                                | INCORR LENGTH 0 PROG CK 0                           |
| PROTECT CK 0                                        | CHAIN CTRL CK 0 1/F CTRL CK CHAINING CK 0           |
| COUNT 00 50                                         |                                                     |
|                                                     | FLAG 0<br>SIM L.F. 0                                |
| EIT 2 BC REG 0                                      |                                                     |
| BIT 1 BC REG 0<br>SEC TGRS REG 09                   |                                                     |
| PROGRAM FINISHED                                    |                                                     |

Figure 14: Sample Printout of Channel Error Record

For a detailed description of I/O error recording by CP-67, see <u>CP-67 Program Logic Manual</u>.

· INSTRUCTIONS FOR RECORDING AND RETRIEVAL

## Print Logrec

A set of CMS files, called CE serviceability files, are provided with the basic program material for CP-67. These programs have been included on the CP-67 basic program material tape as file 5. (See <u>CP-67 Application Directory</u> for details.)

In order to load these serviceability files into a virtual machine, the customer engineer should execute the following procedure after the CP-67 system source tape has been attached to his virtual machine as 181 by the system operator:

1. IPL CMS.

2. Issue the TAPE REWIND command.

- 3. Issue the TAPE SKIP 4 command to position the tape to file 5.
- 4. Once the tape has been positioned, issue the TAPE LOAD command to load the files into the virtual machine.
- 5. Issue the MODEL 1 or MODEL 2 command according to whether the Model 67 CPU is a simplex (Model 1) or half-duplex (Model 2). This enables the customer engineer to obtain the appropriate version of SEREP for analysis of the machine-check and channel error recordings.

Figure 15 is a sample terminal session to load and initialize the CE serviceability files.

R1 cp-67 online xd.65 qsyosu CI login ce R I ENTER PASSWORD: CI <---Type protected password</pre> CP-67 WILL RUN 24 HRS. A DAY, 7 DAYS A WEEK. <-message of the day RI READY AT 13.15.10 ON 04/10/70 R I R CP RI DEV 181 ATTACHED CÍ ipl cms V١ CMS..VERSION 3.0 - 04/09/70 V R; T=0.05/0.27 13.17.05 (See FORMAT note at end of "Defining a Customer Engineer's Virtual Machine"). CI tape rewind V R; T=0.03/0.17 13.17.27 CI tape skip 4 ٧I R; T=0.02/0.30 13.18.05 CI tape load T | LOADING . . . Files loaded are listed here V| R; T=0.10/0.53 13.19.24 CI model 2 X 13.19.31 EDIT LOGPRINT EXEC E EDIT: E OFFLINE PUNCH SEREPX IPL E OFFLINE PUNCH SEREP2 IPL VI R; T=0.16/0.61 13.19.34 C = Command CP-67/CMS - issued by userR = Message from CP-67V = Message from CMST = Response from CMS TAPE command X = Response from CMS EXEC command E = Response from CMS EDIT command Figure 15. Sample terminal session to load CE Serviceability Files

Note that each virtual machine defined for a customer engineer of an installation must have the privilege class of C in order to clear the LOGREC area.

In order to obtain a printout of I/O, channel, and machine checks which have been recorded, this procedure should be followed:

IPL 190 (do not IPL CMS). Issue the LOGPRINT command.

If only the I/O error printout is desired, the command LOGPRINT IO should be issued. If only the machine-check error printout is desired, the command LOGPRINT MC should be issued. A sample terminal session, in which LOGPRINT is invoked, is shown in Figure 16.

R| cp-67 online xd.65 gsyosu CI login ce ENTER PASSWORD: RI <---Type protected password CI CP-67 WILL RUN 24 HRS., A DAY, 7 DAYS A WEEK. R THE "TN" CHAIN IS ON THE PRINTER. RI READY AT 13.20.44 on 04/10/70 R R CP CI ipl 190 \*\* Note - do not IPL CMS \*\* CMS..VERSION 3.0 - 04/09/70 VI CI logprint £ \* 13.30.55 CLOSIO PRINT OFF X X CPIOEREP - I/O ERROR EDIT AND PRINT P | ALL RECORDS PROCESSED X 13.31.03 CP XFER D TO \* 13.31.05 CP CLOSE 00C XI XI 13.31.07 CP PURGE RDR NO FILES PURGED / R 13.31.09 OFFLINE PUNCH SEREP2 IPL X \*\* R **\*\*** CARDS XFERED BY CE 13.31.16 CP SET CARD ON XI 13.31.20 CP XFER D OFF XI MACHINE CHECK ERROR EDIT AND PRINT QI R **01 FILES PURGED** CMS..VERSION 3.0 - 04/09/70 V C = Command CP-67/CMS, issued by user R = Message from CP-67V = Message from CMSX = Message from CMS EXEC command **P** = Message from CPIOEREP program Q = Message from CPMCEREP program

Figure 16. Sample terminal session for running LOGPRINT

Page of GH20-0858-1 Revised January 24, 1972 By TNL GN20-2497

CPIOEREP and CPMCEREP are the CMS programs which print the I/O error log and machine-check log, respectively. These commands are invoked by LOGPRINT, which is a CMS EXEC procedure. The source for these programs is included on the CE serviceability files as CPIOEREP SYSIN and CPMCEREP SYSIN. It is necessary to reassemble these files if the address of the CE cylinder is other than 004, or if a 2311 is used as the CP SYSRES. The procedure for modifying the conditional assembly options and reassembling is explained the module's prose. If these files need to be in reassembled, the macro libraries MACUP, CPMACS, and SYSLIB, must be included at assembly time. If there is no need to reassemble these programs, CPIOEREP SYSIN and CPMCEREP SYSIN may be erased from the P-Disk in order to conserve space. In addition, the version of SEREP which is not applicable to the installation (SEREP1 IPL or SEREP2 IPL) may also be Standard CE diagnostics, such as DME, erased. and FRIEND, may not be loaded into the CE's virtual machine by the procedure described in previous sections (i.e., by using the CMS tape load command). To load these diagnostics monitors or their diagnostic sections, they must be punched (either physically or virtually) and read by the CMS "OFFLINE READ filename filetype" command.

## Create 3420 History Tape

A special CMS EXEC procedure and program are provided for installations with IBM 3420 tape drives. The EXEC procedure (M3420 EXEC) invokes the HIST3420 program to produce a history tape. The program scans the I/O error records on the CE cylinder and selects those error records for the 3420 tape drives. The program creates a history record for each 3420 record and writes the record on a tape. The tape is written with no label and unblocked 122-byte records and is suitable for processing by the Error Recording Analysis Program (ERAP) run with OLTSEP.

The M3420 EXEC procedure should be used before the CE cylinder is cleared but may be run either before or after the LOGPRINT function since the data on the CE cylinder is not modified.

The following steps should be followed to create a history tape for 3420 error records:

- 1. Login as the 'CE' virtual machine. This is the same ID used to perform the LOGPRINT function.
- 2. IPL CMS as either CMS or 190 or whatever the installation provides.

Page of GH20-0858-1 Added January 24, 1972 By TNL GN20-2497

-3. Request the CP-67 operator to attach the tape (to become the history tape) to the 'CE' machine as address 181 with the ring in.

, 4. Issue the CMS command M3420.

The following messages will be issued by M3420 and HIST3420 procedure:

EXECUTION BEGINS . .

3420 HISTORY TAPE BEING PRODUCED

HIST3420 - 3420 HISTORY TAPE MAKER

ALL RECORDS PROCESSED

R;

Once the procedure has finished, the 'CE' may 'detach 181' or 'logout' of CP-67. The tape should be retained for input to the ERAP program with OLTSEP. This function may also be performed in a virtual machine environment subject to the usual CP-67 timing and operation restrictions.

Figure 16.1 shows the terminal printout and user input when running the M3420 EXEC procedure. It shows the output produced if the history tape is in a not-ready status and then is made ready for normal completion, and the results if the tape is not attached.

Figures 16.2 and 16.3 show the structure and content of the history tape records produced for the 3420.

Figure 16.4 is a hex printout of four typical history tape records.

m3420 TAP2 NOT READY YET (OK - READY NOW) EXECUTION BEGINS . . 3420 HISTORY TAPE BEING PRODUCED HIST3420 - 3420 HISTORY TAPE MAKER ALL RECORDS PROCESSED R; cp detach 181 DEV 181 DETACHED R: m3420TAP2 NOT ATTACHED TAPE DRIVE NOT READY R; • Figure 16.1 Terminal printout and user input under

M3420 EXEC procedure

35.1

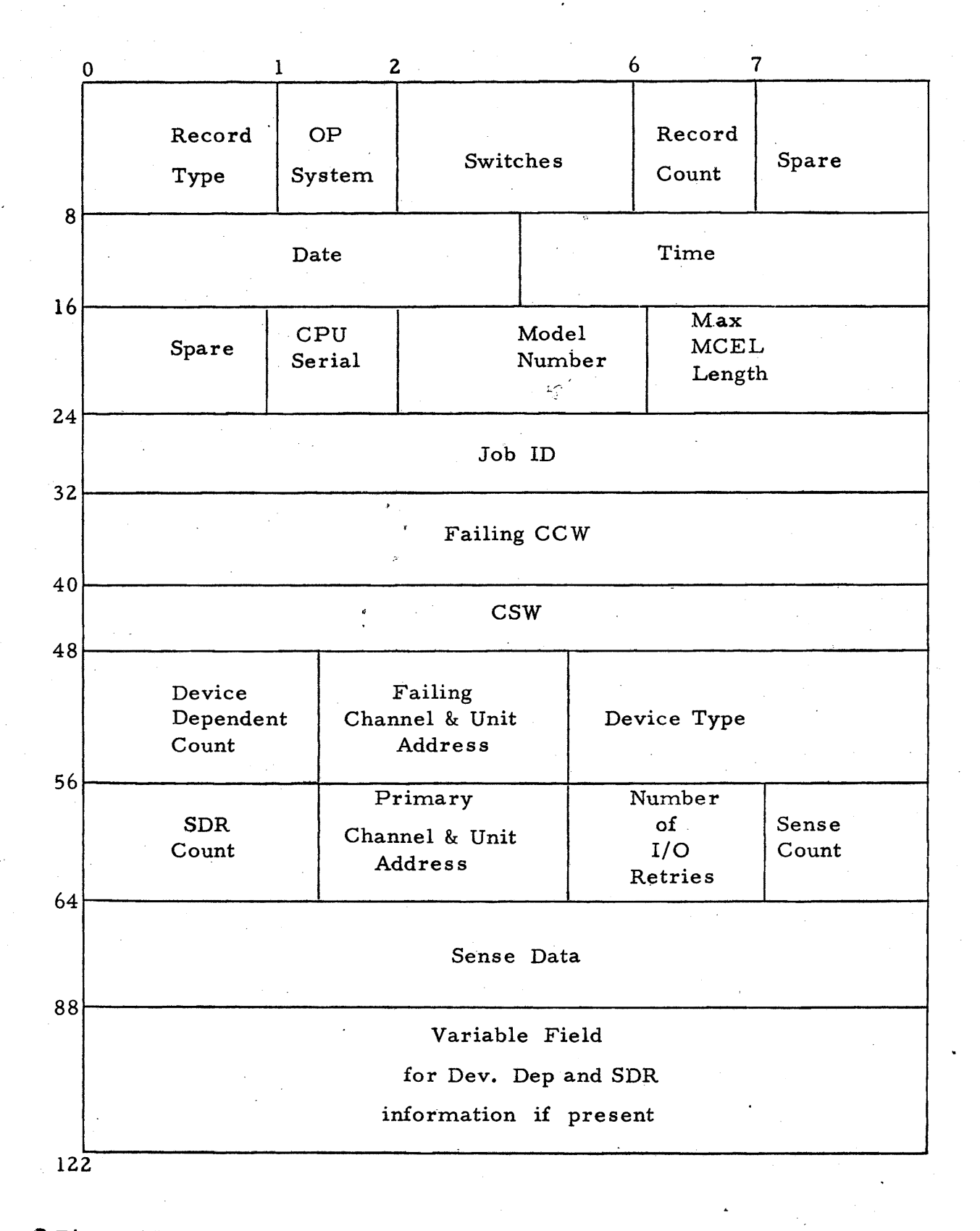

\* Figure 16.2 Structure of 3420 history tape.

4

Ź.

Page of GH20-0858-1 Added January 24, 1972 By TNL GN20-2497

| Record Type          | - Set to x'30' = OBR unit check                        |      |
|----------------------|--------------------------------------------------------|------|
| OP System            | - Set to x'63' = CP67 Release 3.1                      | )    |
| Switches             | - Set to x'03000000' = Relocate - EC Mode              |      |
| Record Count         | - Set to x'll' = Indicate fixed record                 |      |
| Date                 | - Actual DATE ERROR was RECORDED - from LOGDATE        |      |
| Time                 | - Time FAILURE was RECORDED - from LOGDATE             |      |
| CPU Serial           | - N/A 360                                              |      |
| Model Number         | - Set to x'0067' = Model 67                            |      |
| Max MCEL Length      | - Set to x'0024' = 36-byte variable field              |      |
| Job ID               | - Set to "CP67-3.1" = User ID not available 🧈          |      |
| Failing CCW          | - Actual CCW that had unit check = taken from LOGCCWS  | 3    |
| Failing CSW          | - Actual CSW that showed error status = from LOGCSW    |      |
| Device Dependant Ct. | - Alway's set to zero                                  |      |
| Failing Address      | - Address of failing unit - taken from LOGADDR         | -    |
| Device type          | - Set to '00008003' - 3420 device type                 |      |
| SDR Count            | - Always set to zero                                   |      |
| Primary Address      | - Address of failing unit - taken from LOGADDR         |      |
| Number of retries    | - Set to zero                                          |      |
| Sense count          | - Set to x'0018' - 24 sense bytes                      |      |
| Sense data           | - 24 bytes of sense information - from LOGCCWS         |      |
| Variable field       | - To be used in future for device dependent and SDR of | lata |

1

• Figure 16.3 Contents of 3420 History Tape

35.3

| 122      | 306303000001100102171152204F00300000006724C307F6F760F348F10102C9C8205C0325F003<br>80080E0000000000039000008003000039000000180844100C0040040000000000008143028411<br>0000001A00080000000000000000000000000    | *                       |
|----------|----------------------------------------------------------------------------------------------------|-------------------------|
| 2<br>122 | 306303000001100102171152205F00300000006724C307F6F760F34BF10102C9CB205C0325F003<br>80480F0000000000390000080030000039000000180844100C0040040000000000008143028A1<br>0000001A0008000000000000000000000000      | ♥CP67.3.1[0.♥<br>#<br>₩ |
| 3<br>122 | 306303000001100102271183959F0030000006724C3D7F6F760F348F10203764C245C7FFF6003<br>76480F007C84000003900000800300003900000001808C0FFD40840040000000000008143028A11<br>0000001A01CF0000000000000000000000000000 | ¢                       |
| 4<br>122 | 306303000001100102271184000F0030000006724C3D7F6F760F348F10203A8CC245C7FFFF003<br>A8C80E007C8+00000390000800300000390000001808C0FFD+08400400000000000081+3028A11<br>000001A01CE00000000000000000000000000000  | €                       |

Figure 16.4. Hex Printout of Four History Tape Records.

## <u>Clear Logrec</u>

In order to clear the CE cylinder, the programs CLEARIO and CLEARMC may be invoked. These programs execute a special 'diagnose' instruction (code X'1C') to invoke a CP-67 routine that clears the relevant section of the CE cylinder SYSERR and starts error recording from the beginning. CLEARIO and CLEARMC may be executed at the discretion of the customer engineer, but should always be executed when the message \*\* SYSERR FULL; (I/O or MC) ERRORS NOT RECORDED appears at the operator's terminal. Note that the LOGPRINT should be run before clearing Logrec.

## Change Sense Counter Limit

The customer engineer may wish to change the value at which the error counter overflows for one or more types of I/O error. This location (the entry point CTRLIM in the CP Load Map) contains a one-byte counter limit for each of the counters types 0-4. Counter 0 is currently set to zero; consequently no command reject errors are recorded. Counters 1-4 are each set to 08 so that every eighth error of a given To display the current value of the type is recorded. counters, the system programmer can display the address indicated for CTRLIM in the load map. He may also dynamically modify these counter limits. If a count is reset to 01, every error of this type is recorded, if the counter is reset to 02, every second error is recorded, etc.

GH20-0858-1, Page Modified by TNL GN20-2620, May 15, 1973

APPENDIX A: STATUS OF DIAGNOSTICS UNDER CP-67

The following notes apply to the tests in this appendix:

Note 1. Time dependency routine

Note 2. Dynamically modified CCW sequence

Note 3. Diagnose instruction used

Note 4. Cause of failure has not been determined

Note 5. The core addresses in the SDO messages should be adjusted to reflect the appropriate Diagnostic Monitor being used.

The decision whether to include test sections depends on answers to the following questions:

- What devices are available in system configuration of test system?
- What test sections are available on diagnostic tape?
- Would the test section cause a system crash? (It should not.)
- Is the test too cumbersome to run under CP-67?

Due to varying system load conditions, it is possible that not all of the documented errors will occur; it is also possible that some other errors could occur.

DASD diagnostics may not function properly on virtual minidisks. In order to ensure correct operation, the DASD device that is to be exercised by the diagnostic test sections should be dedicated in its entirety to the virtual machine by the use of the ATTACH command.

## 2820-2301 Test

| Test Section | Reason for Exception | Exception Message Number            |
|--------------|----------------------|-------------------------------------|
| 691-3        | None                 | (Might not work on two-drum system) |
| 692-3        | None                 |                                     |
| 693-3        | None                 |                                     |
| 694-4        | None                 |                                     |
| 695-3        | None                 |                                     |
| 696-3        | None                 |                                     |
| 697-3        | None                 |                                     |
| 69A-4        | None                 |                                     |
| 69B-3        | Note 1               | Msg. 1, 2                           |

Msg. 1 \*SD0 F69B3 02 007D0E 0101 LISTING ADDRESS 006102 CHECK THAT BUSY CONDITIONS ARE RETURNED CORRECTLY. CSW COMMAND ADDRESS - 006AF8, CSW COUNT - 0000 CONDITION CODE ERROR. RCD -00- EXP -01-STATUS 0C 00 RCVD 00 00 EXPCTD

Msg. 2 \*SD0 F69B3 02 007F2E 0101 LISTING ADDRESS 0072A4 THIS ROUTINE HAS FAILED DEPENDENT ROUTINES WILL NOT BE RUN

| Test Section | Reason for Exception                                                                                           | Exception Message Number |
|--------------|----------------------------------------------------------------------------------------------------|--------------------------|
|              | and and a second second second second second second second second second second second second second second se |                          |
| 603-6        | None                                                                                                    |                          |
| 604-6        | None                                                                                                    |                          |
| 605-6        | Note 1                                                                                                    | Msq. $1, 2$              |
| 606-1        | Note 1                                                                                                    | Msg. 3                   |
| 607-1        | Note 1                                                                                                    | Msg. 4, 5, 6             |
| 608-1        | None                                                                                                    |                          |
| 609-1        | None                                                                                                    |                          |
| 60A-6        | Note 1                                                                                                    | Msg. 7                   |
|              | Note 4                                                                                                    | Msg. 8, 9                |
| 610-2        | None                                                                                                    | 5                        |
| 612-2        | None                                                                                                    |                          |
| 613-3        | None                                                                                                    |                          |
| 616-0        | None,                                                                                                    |                          |
| 617-0        | None                                                                                                    |                          |
| 618-1        | None                                                                                                    |                          |
| 61B-1        | None                                                                                                    |                          |

## 2841-2311 Test

|               |    | S F6056                                                                              |
|---------------|----|--------------------------------------------------------------------------------------|
| Msq.          | 1  | *SD0 F6056 01 0069F6 0391                                                            |
| <i>v</i>      |    | SHLD GET CC1 ON SEEK INDICATING CUB BUT DID NOT CSW IS 00006A300C000000              |
|               |    |                                                                                      |
| Msa.          | 2  | *SD0 F6056 03 006DF6 0391                                                            |
| · · · · · j · |    | ERR INV OP 01 CSW SHLD BE 0000682002000001 CSW IS 000068280C000001                   |
|               |    | SNS DATA SHID BE 800000C8 SNS IS 000000C8                                            |
|               |    | m                                                                                    |
|               |    | S F6061                                                                              |
| Mea           | z  | *SD0 F6061 01 0063A# 0301                                                            |
| moy.          | J  | FD CSW 0001662002000011 CSW SWD F 0000662072000011                                   |
|               |    | EXA CSW 0000002002000011 CSW SHED BE 0000002072000011 $CSW SHED BE 0000002072000011$ |
|               |    | m                                                                                    |
|               |    |                                                                                      |
| Maa           | 11 |                                                                                      |
| msg.          | 4  | *5DU F0U/I UI UU03A4 U39I                                                            |
|               |    | ERR CSW 000064F002000009 CSW SHLD BE 000064F072000009                                |
| Non           | c  | 5NS 801000C8 5NS 5HLD BE 801000C8                                                    |
| msg.          | 5  | *5DU F6U/1 UI UU03A4 U391                                                            |
|               |    | ERR CSW 0000655802000009 CSW SHLD BE 0000655872000009                                |
|               |    | SNS 801000C8 SNS SHLD BE 801000C8                                                    |
| Msg.          | 6  | *SD0 F60/1 01 0063A4 0391                                                            |
|               |    | ERR CSW 00006/100200000E CSW SHLD BE 00006/10/200000E                                |
|               |    | SNS 801000C8 SNS SHLD BE 801000C8                                                    |
| •             |    |                                                                                      |
|               | _  | S F60A6                                                                              |
| Msg.          | 1  | *SD0 F60A6 01 00691E 0391                                                            |
|               |    | ERR-SPACE COUNT CAW 006A60                                                           |
|               |    | EXP CSW 00006B/8/2000003 ACT CSW 00006B/802000003                                    |
|               | -  | EXP SNS 801000C8 ACT SNS 801000C8                                                    |
| Msg.          | 8  | *SD0 F60A6 02 00691E 0391                                                            |
|               |    | ERR-SPACE COUNT CAW 006A60                                                           |
|               |    | EXP CSW 00006BD00C000000 ACT CSW 00006BD00E400000                                    |
|               |    | EXP SNS 000000C8 ACT SNS 080000C8                                                    |
|               |    | EXP RD DATA 222222222                                                                |
|               |    | ACT RD DATA 222222222                                                                |
| Msg.          | 9  | *SD0 F60A6 02 00691E 0391                                                            |
|               |    | ERR-SPACE COUNT CAW 00D416                                                           |
|               |    | EXP CSW 00006BF00E000000 ACT CSW 00006BF00E400000                                    |
| ,             |    | EXP SNS 080000C8 ACT SNS 080000C8                                                    |
|               |    | EXP RD DATA 1111222222222FFDDCCFFFFFFFFFF                                            |
|               |    | ACT RD DATA 1111EEEECCFFFFFFFFFFFFFFFFF60                                            |
|               |    |                                                                                      |

| Test Section | Reason for Exception                                                                                            | Exception Message Number |
|--------------|----------------------------------------------------------------------------------------------------|--------------------------|
|              | energen in den general and de en rederingen en de server and de server and de server and de server and de serve |                          |
| 6A0-3        | None                                                                                                    |                          |
| 6A1-3        | None                                                                                                    |                          |
| 6A2-3        | None                                                                                                    |                          |
| 6A3-3        | None                                                                                                    |                          |
| 6A4-3        | None                                                                                                    |                          |
| 6A5-3        | Note 1                                                                                                    | Msg. 1                   |
| 6A6-3        | Note 1                                                                                                    | Msg. 2                   |
| 6A7-3        | Note 1                                                                                                    | Msg. 3, 4, 5             |
| 6A8-3        | None                                                                                                    |                          |
| 6A9-3        | None                                                                                                    |                          |
| 6AA-4        | Note 1                                                                                                    | Msg. 6, 7                |
|              | Note 4                                                                                                    | Msg. 8, 9                |
| 6AB-3        | None                                                                                                    | -                        |
| 6AC-3        | Note 1                                                                                                    | Msg. 10, 11              |
| 6AE-3        | None                                                                                                    |                          |
| 6AF-3        | None                                                                                                    |                          |
| 6B0-3        | None                                                                                                    |                          |
| 6B1-3        | None                                                                                                    |                          |
| 6B2-3        | Note 1                                                                                                    | Msg. 12                  |
| 6B3-3        | None                                                                                                    |                          |
| 6BA-3        | None                                                                                                    |                          |
| 6BB- 3       | None                                                                                                    |                          |
| 6BC-3        | None                                                                                                    |                          |
| 6BD 4        | None                                                                                                    |                          |

## 2314 Test

3q. 1 + SD0F6A53 01 0065B2 0331 SHLD GET CC1 ON SEEK INDICATING CUB BUT DID NOT CSW IS 000065E80C000000 т S F6A63 F6A63 01 0063B4 0331 Msq. 2 + SDOERR CSW 0000663002000011 CSW SHLD BE 0000663072000011 SNS 801000400000 SNS SHLD BE 80100040XXXX Т S F6A73 Msg. 3 \*SD0 F6A73 01 0063B4 0331 ERR CSW 0000650002000000 CSW SHLD BE 0000650072000009 SNS 801000400000 SNS SHLD BE 80100040XXXX 0063B4 Msg. 4 \*SD0 F6A73 01 0331 ERR CSW 0000656802000000 CSW SHLD BE 0000656872000009 SNS 801000400000 SNS SHLD BE 80100040XXXX Msq. 5 \*SD0 F6A73 01 0063B4 0331 ERR CSW 000067200200000E CSW SHLD BE 000067207200000E SNS 801000400000 SNS SHLD BE 80100040XXXX Msg. 6 \*SD0 F6AA4 01 00635C 0331 ERR-E R A S E CAW 006458, EXP CSW 000064787C000000 ACT CSW 000064780C000000 EXP SNS 00000040XXXX ACT SNS 000000400000 EXP READ 00C3000003 ACT READ 00C3000003 Msg. 7 \*SD0 F6AA4 02 00658A 0331 ERR-SPACE COUNT CAW 0067F0 EXP CSW 0000681872000003 ACT CSW 0000681802000003 EXP SNS 80100040XXXX ACT SNS 801000400000 Msg. 8 \*SD0 F6AA4 02 00658A 0331 ERR-SPACE COUNT CAW 006840 EXP CSW 000068600C000000 ACT CSW 000068600F400000 EXP SNS 00000040XXXX ACT SNS 080000400000 EXP RD DATA 200000002 ACT RD DATA 200000002 Msq. 9 \*SD0 F6AA4 02 00658A 0331 ERR-SPACE COUNT CAW 006860 EXP CSW 000068800E000000 ACT CSW 000068800E400018 EXP SNS 08000040XXXX ACT SNS 080000400000 Msg.10 \*SD0 F6AC3 02 0064AE 0031 ERR "IO EXPECT CC = 2 ACTUAL CC = 0Msg.11 \*SD0 F6AC3 02 006504 0331 ERR-"IO FAILED TO STOP CHAIN ON WRITE-DID NOT PAD WITH ZEROS Msg.12 \*SD0 F6B23 01 005394 0331 CSW 0056C00000200001 CSW SHLD BE 000056C00C000001 SNS 000000400000 SNS SHLD BE 000000400X00 CAW 00005698 ERR WHEN SCAN FO KEY DATA REMAINDER OF CYL, AFTER DEF TRK VIA 6TH SNS BYTE TO LOOP ERR TURN ON SSWO

Page of GH20-0858-1 Revised January 24, 1972 By TNL GN20-2497

## 2402-2403 Test

Ũ

( 19.4.1

バーリド

| 501 | -8       |            |          | None     |              |        |      |    |    |    |    |      |       |
|-----|----------|------------|----------|----------|--------------|--------|------|----|----|----|----|------|-------|
| 502 | 2-8      |            |          | None     |              |        |      |    |    |    |    |      |       |
| 503 | 8-8      |            |          | None     |              |        |      |    |    |    |    |      |       |
| 504 | 1-8      |            |          | Note     | 1            |        | Msq. | 1  |    |    |    |      | 4     |
| 505 | 5-8      |            |          | Note     | 1            |        | Msg. | 2, | 3, | 4, | 5, | 6    |       |
| 506 | 6-6      |            |          | Note     | 4            |        | Msg. | 7  | -  | •  |    |      |       |
| 507 | 1-7      |            |          | Note     | 1            |        | Msg. | 8, | 9, | 10 |    |      |       |
| 508 | 3-9      |            |          | None     |              |        |      |    |    |    |    |      |       |
| 502 | 4-1      |            |          | None     |              |        |      |    |    |    |    |      |       |
| 50E | 3-1      |            |          | None     |              |        |      |    |    |    |    |      |       |
| 500 | 2-1      |            |          | None     |              | . \$   |      |    |    |    |    |      |       |
| 501 | 0-0      |            |          | None     |              | *      |      |    |    |    |    |      |       |
| 50I | E-1      |            |          | None     |              | ,s     |      |    |    |    |    |      |       |
| 50I | r-3      |            |          | None     |              |        |      |    |    |    |    |      |       |
| 510 | )-1      |            |          | None     |              | •      |      |    |    |    |    |      |       |
| 51E | 3-5      |            |          | None     |              | •      |      |    |    |    |    |      | •     |
|     |          |            |          |          |              |        |      |    |    |    |    |      |       |
|     |          |            | 3420 OL1 | IS Test  |              |        |      |    |    | -  |    |      |       |
|     |          |            |          |          |              |        |      |    |    |    |    |      |       |
|     |          | V          |          | 0<br>P   | E            | Ö N    |      |    |    |    |    |      |       |
|     | M<br>O T | R          | L<br>E   | TI       | R            | M      |      |    |    |    |    | 14.6 |       |
|     | D E S    | I<br>O     | V<br>E   | 0<br>N   | R            | N<br>T |      |    |    |    |    |      |       |
|     | L 1      | • N        | L .      | S        | s<br>        | S      |      |    |    |    |    |      |       |
| 0   | A<br>B   | 0          | 0 NF     | 'E,PP(3) | None<br>None |        |      |    |    |    |    |      |       |
|     | CD       |            |          |          | None         |        |      |    |    |    |    |      |       |
|     | E<br>F   |            |          |          | RTN1<br>None | HANG   |      |    |    |    |    |      |       |
|     | H        |            | •        |          | None         |        |      |    |    |    | •  |      |       |
|     | JK       | <br>       |          |          | None         |        |      |    |    |    |    |      |       |
|     | L<br>M   |            |          |          | None         |        |      |    |    |    |    |      |       |
|     | N<br>O   |            |          |          | None         |        |      |    |    |    |    |      |       |
|     | Q        |            |          |          | None         |        |      |    |    |    |    |      |       |
|     | S<br>T   |            |          |          | None         |        |      |    |    |    |    |      | · · · |
|     | -        |            |          |          |              |        | •    |    |    |    |    |      |       |
|     | 3        | 420 OLTS f | ailures  | •        |              |        |      |    |    |    |    |      |       |
|     |          |            |          |          |              |        |      |    |    |    |    |      |       |

3420 OLTS Test

RTN1 None RTN2 None None None Msg. 1 \*SD0 F5048 29 0064F4 0181 MSG F COND CD ERR NRZI SIO 006672 CAW 006CF0 CCW 04006E18 20000006 ACT CC 1 EXP CC 0 ACT INT STS 0400-EXP INT STS 0000 CSW EXP FIN STS 0000 SNS LINK ADR 006BB2

Msg. 2 \*SD0 F5055 32 00695C 0181 ACT INT STS 5000-EXP INT STS 2400 MSG 45

- Msg. 3 \*SD0 F5055 32 0064F4 0181 MSG F COND CD ERR NRZI SIO 06672 CAW 006DE8 CCW 04006E30 20000006 ACT CC 1 EXP CC 0 ACT INT STS 0400-EXP INT STS 0000 CSW EXP FIN STS 0000 SNS LINK ADR 006966 SNS 00 00 00 00 00 00
- Msg. 4 \*SD0 F5055 34 006AC8 0181 ACT INT STS 3000-EXP INT STS 3400 MSG 51
- Msg. 5 \*SD0 F5055 34 0064F4 0181 MSG F COND CD ERR NRZI SIO 006672 CAW 006DF8 CCW 04006E30 20000008 ACT CC 1 EXP CC 0 ACT INT STS 0400-EXP INT STS 0000 CSW EXP FIN STS 0000 SNS LINK ADR 006AD2 SNS 00 00 00 00 00 00
- Msg. 6 \*SD0 F5055 35 006B70 0181 ACT INT STS 0400-EXP INT STS 1400 MSG 53 SNS 00 44 03 00 00 00
- Msg. 7 \*SD0 F5066 44 0064F4 0180 MSG E STATUS ERROR NRZI SIO 006A2A CAW 006D28 CCW 0C000000 20000004 ACT CC 0 EXP CC 0

ACT INT STS -EXP INT STS 0000 CSW 00006D30 0C010003 EXP FIN STS 0C20

- Msg. 8 S F5077 \*SD0 F5077 51 006A54 0182 Msg 74 SNS 00 44 03 00 00 00
- Msg. 9 \*SD0 F5077 52 0064F4 0182 MSG E STATUS ERROR NRZI SIO 006B50 CAW 006CE8 CCW 01000000 20001FF0 ACT CC 0 EXP CC 0 ACT INT STS -EXP INT STS 1000 EXP FIN STS 0000
- Msg. 10 \*SD0 F5077 52 006B6C 0182 MSG 76 SNS 00 44 03 00 00 00

## 2703 Test

| Test Section | Reason for Exception | Exception Message Number |
|--------------|----------------------|--------------------------|
| C21<br>C2B   | Note 1<br>None       | Msg. 1, 2                |

- Msg. 1 \*SD0 EC211 01 005BAC 0030 PRELIMINARY I/F CHECK WITH TIO, NOP, SAD. TIO DID NOT STORE CSW LINK 005354 CC ACT 0 CC EXP 1
- Msg. 2 \*SD0 EC211 06 005BAC 0030 TEST INITIAL STATUS CONDITIONS SENSE COMMAND ACCEPTED, EXPECTING CONTROL UNIT BUSY LINK 005906 CAW 00 0065D0 CC ACT 0 CC EXP 1

CCW SENSE ADDR 006414 FLAGS=SLI BYTE CT=01

# <u>2540 Test</u>

| Test Section | n Reason for Exception        | Exception Message Number              |
|--------------|-------------------------------|---------------------------------------|
|              |                               |                                       |
| 804-1        | None                          |                                       |
| 810-3        | Note 1                        | Msg. 1, 2                             |
| 811-2        | None                          |                                       |
| 819-0        | None                          |                                       |
| 820-3        | Note 1                        | Msg. 3, 4                             |
| 821-3        | None                          |                                       |
| 822-0        | None                          |                                       |
|              | •                             |                                       |
|              |                               |                                       |
| Msg. 1 *SD0  | F8103 09 0063B2 000C          |                                       |
| TST          | 0250                          |                                       |
| ADR          | 006AB4 LINK                   | 4                                     |
| ADR          | 0061AC SIO                    |                                       |
| CAW          | 006008                        |                                       |
| CCW          | 02006740 00000050             |                                       |
|              |                               |                                       |
| CCW          | I ACT<br>00000000 1000000 FYP |                                       |
| CSW<br>CSW   |                               | · · · · · · · · · · · · · · · · · · · |
| CSW          | 00000000 04000000 ACT         |                                       |
| SNS          | 00 EXP                        |                                       |
| SNS          | 00 ACT                        |                                       |
| SET          | SS 0 ON FOR LOOP ON SIO       | , SS 1 ON FOR TIO SIO LOOP            |
| Msg. 2 *SD0  | F8103 10 0063B2 000C          |                                       |
| TST          | 0290                          |                                       |
| ADR          | 006B08 LINK                   |                                       |
| ADR          | 0061AC SIO                    |                                       |
| CAW          | 006D10                        |                                       |
| CCW          | 0C006740 0000001              |                                       |
| CC           | 1 EXP                         |                                       |
| CC           | 1 ACT                         |                                       |
| CSW          | 00000000 14000000 EXP         |                                       |
| CSW          | 00000000 04000000 ACT         |                                       |
| SNS          | 00 EXP                        |                                       |
| SNS          | UU ACT                        |                                       |
| SET          | SS U ON FOR LOOP ON SIO,      | 55 1 ON FOR TIO SIO LOOP              |
| *SD0         | F8103 11 0063B2 000C          |                                       |
| TST          | 0350                          |                                       |
| ADR          | 006B64 LINK                   |                                       |
| ADR          | 0061AC SIO                    |                                       |

## 2703 Test

| Test Section | Reason for Exception             | Exception Message Number |
|--------------|----------------------------------|--------------------------|
| -,           | • <u>•••••••••••••••••••••</u> • | <u></u>                  |
| C21          | Note 1                           | Msg. 1, 2                |
| C2B          | None                             |                          |
|              |                                  |                          |

Msg. 1 \*SD0 EC211 01 005BAC 0030 PRELIMINARY I/F CHECK WITH TIO, NOP, SAD. TIO DID NOT STORE CSW LINK 005354 CC ACT 0 CC EXP 1

Msg. 2 \*SD0 EC211 06 005BAC 0030 TEST INITIAL STATUS CONDITIONS SENSE COMMAND ACCEPTED, EXPECTING CONTROL UNIT BUSY LINK 005906 CAW 00 0065D0 CC ACT 0 CC EXP 1

CCW SENSE ADDR 006414 FLAGS=SLI BYTE CT=01

## 2540 Test

| Test Section       | n Reason for Exception                                                                                                    | Exception Message Number              |
|--------------------|----------------------------------------------------------------------------------------------------|---------------------------------------|
|                    |                                                                                                    |                                       |
| 804-1              | None                                                                                                    |                                       |
| 810-3              | Note 1                                                                                                    | Msg. 1, 2                             |
| 811-2              | None                                                                                                    |                                       |
| 819-0              | None                                                                                                    | N                                     |
| 820-3              | Note 1                                                                                                    | MSg. 3, 4                             |
| 821-3              | None                                                                                                    |                                       |
| 022-0              | None                                                                                                    |                                       |
|                    |                                                                                                    |                                       |
| Msg. 1 *SD0<br>TST | F8103 09 0063B2 000C<br>0250                                                                                                    |                                       |
| ADR                | 006AB4 LINK                                                                                                    |                                       |
| ADR                | 0061AC SIO ,                                                                                                    |                                       |
| CAW                | 006D08                                                                                                    | · · · · · · · · · · · · · · · · · · · |
| CCW                | 02006740 00000050                                                                                                    |                                       |
| CC                 | 1 EXP                                                                                                    |                                       |
| CC                 |                                                                                                    |                                       |
| CSW                |                                                                                                    |                                       |
| CSW                | 00000000 04000000 ACI                                                                                                    |                                       |
| SNS                | 00 EXP                                                                                                    |                                       |
| SNS                | 00 ACT                                                                                                    |                                       |
| SET                | SS 0 ON FOR LOOP ON SIO                                                                                                    | , SS 1 ON FOR TIO SIO LOOP            |
| Msg. 2 *SD0        | F8103 10 0063B2 000C                                                                                                    |                                       |
| TST                | 0290                                                                                                    |                                       |
| ADR                | 006B08 LINK                                                                                                    |                                       |
| ADR                | 0061AC SIO                                                                                                    |                                       |
| CAW                | 006D10                                                                                                    |                                       |
| CCW                |                                                                                                    |                                       |
|                    |                                                                                                    |                                       |
| 23<br>23           | $\frac{1}{1} \frac{1}{1} \frac{1}$ |                                       |
| CSW                | 00000000 04000000 ACT                                                                                                    |                                       |
| SNS                | 00 EXP                                                                                                    |                                       |
| SNS                | 00 ACT                                                                                                    | •                                     |
| SET                | SS 0 ON FOR LOOP ON SIO,                                                                                                    | , SS 1 ON FOR TIO SIO LOOP            |
| *SD0               | F8103 11 0063B2 000C                                                                                                    |                                       |
| TST                | 0350                                                                                                    |                                       |
| ADR                | 006B64 LINK                                                                                                    |                                       |
| ADR                | 0061AC SIO                                                                                                    | ,                                     |

CAW 006D08 CCW 02006740 00000050 CC 1 EXP CC 1 ACT CSW 00000000 14000000 EXP CSW 00000000 04000000 ACT SNS 00 EXP SNS 00 ACT SET SS 0 ON FOR LOOP ON SIO, SS 1 ON FOR TIO SIO LOOP Msg. 3 \*SD0 F8203 06 006388 00DD TST 0150 ADR 006878 LINK ADR 0061AE SIO CAW 006F58 CCW F50066D8 20000001 CC 1 EXP CC 1 ACT CSW 00000000 14000000 EXP CSW 00000000 04000000 ACT SNS 00 EXP SNS 00 ACT SET SS 0 ON FOR LOOP ON SIO, SS 1 ON FOR TIO SIO LOOP Msg. 4 \*SD0 F8203 07 006388 000D TST 0210 ADR 0068DA LINK ADR 0061AE SIO CAW 006F58 CCW 410066D8 2000001 CC 1 EXP CC 1 ACT CSW 00000000 14000000 EXP CSW 0000000 04000000 ACT SNS 00 EXP SNS 00 ACT SET SS 0 ON FOR LOOP ON SIO, SS 1 ON FOR TIO SIO LOOP

# 1403 Test

|                                                                                 | <u></u>                                           | ·             |      |       |     |             |
|---------------------------------------------------------------------------------|---------------------------------------------------|---------------|------|-------|-----|-------------|
| F830<br>F832                                                                    | Note 1<br>None                                    | Msg. 1        | 1, 2 | )<br> |     |             |
| Msg. 1 *SD0 F8304<br>TST 0240                                                   | 06 006378 0010                                    |               |      |       |     |             |
| ADR 006ADC<br>ADR 00619E<br>CAW 006EC0<br>CCW 0500688                           | LINK<br>SIO<br>31 00000084                        |               |      |       |     |             |
| CC 1 EXP<br>CC 1 ACT<br>CSW 0000000<br>CSW 0000000<br>SNS 00 EXP                | 00 14000000 EXP<br>00 14000000 ACT                |               |      |       |     |             |
| SNS 00 ACT<br>SS 0 ON FOR                                                       | R LOOP ON SIO, SS                                 | <b>1</b> ON 1 | FOR  | TIO   | SIO | LOOP        |
| Msg. 2 *SD0 F8304<br>TST 0480<br>ADR 006D26<br>ADR 00619E<br>CAW 006EC0         | 12 006378 0010<br>LINK<br>SIO                     |               |      |       |     | •<br>•<br>• |
| CCW 0C00688<br>CC 1 EXP<br>CC 1 ACT<br>CSW 0000000<br>CSW 0000000<br>SNS 00 FYD | 81 00000084<br>00 14000000 EXP<br>00 04000000 ACT |               |      |       |     |             |
| SNS 00 EXP<br>SNS 00 ACT                                                        |                                                   | 1 011         | FOR  | m T A | CTO | LOOD        |

## APPENDIX B: CP-67 ON-LINE TESTING USER'S GUIDE

#### PURPOSE

The purpose of this series of EXEC procedures is to provide the ability to run DM-controlled diagnostics or stand-alone programs, including I/O exercisers, in a CP-67 virtual machine, to permit on-line testing and exercising of I/O devices. This document describes only the operating procedures for the on-line testing system. Generation and maintenance of the system is described in Appendix B.

The programs to be run reside on disk within the system, and are called for execution using only a few simple commands. A command is provided to accomplish the attaching of I/O devices to the virtual machine in which the diagnostics are to be run. This permits conflicts between real and virtual unit addresses to be automatically avoided.

The objective has been to make on-line testing available to all CE's, regardless of their level of acquaintance with System/360 Model 67.

#### REQUIREMENTS

Use of this system requires that the CE have access to a terminal (2741 or equivalent) to control testing. The on-line testing system must have been previously generated under CP-67 (per the Generation and Maintenance Guide, Appendix C), and the CE must know the USERID and PASSWORD under which it was generated.

#### OPERATING PROCEDURES

#### Concepts

CP-67 is an operating system designed to run on a System/360 model 67. It is a time-sharing system; that is, a system which supports many users, one at a time, but services all users so quickly that each seems to have complete control of the system to himself. Each user communicates with the system from a terminal, such as a 2741. For <u>each</u> user in the system, CP-67 creates a <u>virtual</u> system, in other words, each user in the system thinks that he has a System/360 system which is <u>entirely his</u> <u>own</u>. The user can do anything with this virtual system that he could do with a real System/360, except for a very few restrictions. From his terminal, the user can type CP-67 commands to perform all of the console functions of a real machine: store, display, ipl, system reset, psw restart, etc. He can also start and stop his virtual machine at will. CP-67 also makes the user's terminal appear to be the console 1052 of his virtual system.

The CE also has his own virtual System/360 for testing purposes. It is time-shared with all the other users of the system, and can run I/O diagnostics under DME, or run I/O exercisers such as Friend-3. The ability to use I/O exercisers on line will be found especially helpful in repairing I/O problems.

Just as a real System/360 has much more I/O than a 1052, a virtual system also has various associated virtual I/O devices. The actual card reader, card punch, printer and disk drives have their counterparts in the virtual 360. If a program in the virtual machine performs START I/Os and writes on device 00E, CP-67 intercepts the START I/O and places the data on disk to be printed later when a real printer in the computer room becomes available. In the same a deck of cards placed in the real reader in the way, computer room with a USERID card in front of it will instruct CP-67 to put the cards on disk and "feed" them to the virtual reader (address 00C) when a START I/O is issued to it in the virtual system. The virtual card punch operates in the same way; data punched on device 00D from a virtual machine is held by CP-67 on disk, and is punched on the real card punch when it is available. The two virtual disk drives are actually parts of disk packs maintained by CP-67; they appear to be "mini-disks" with only a few cylinders to the virtual system. Diagnostic programs and I/O exercisers are stored on one of them. The other one is an operating system called CMS. CMS will be used to prepare a set of diagnostics to be run. More about CMS later.

Thus far we have discussed a virtual system and its virtual I/O, which allow the user to run any program that he could run on a real System/360. There is one more thing that is needed to test a failing device. The system operator can issue a command to ATTACH a real I/O device to a CE's virtual machine (or any other virtual machine). When a device is attached, it becomes part of one virtual machine only. This is the way we will gain access to any I/O device that we wish to test.

#### RESTRICTIONS

There are a few things that cannot be done in a CP-67 virtual machine.

The diagnose instruction is not supported. This means that all CPU, channel, and core diagnostics will not function.

Self-modifying channel programs will not always run properly.

Time-dependent programs may not run properly. This is because the real system is being shared with other users. It will show in some diagnostics as unexpected condition codes on I/O instructions or failure to get control unit busy status when the diagnostic expects it. The section, "Messages and Printouts", in this guide shows some examples of the type of error printout that may occur from this cause. The CE should learn to recognize this type of message and not treat it as a hardware failure. Since it depends on the other activity in the system, it is difficult to predict exactly where this type of printout will occur.

4. DASD Diagnostics may not function properly when run on minidisks. To ensure correct operation, the DASD device to be exercised by the diagnostic test section should be dedicated in its entirety to the virtual machine by use of the ATTACH command.

## LOGIN

1.

2.

3.

The following is a sample LOGIN procedure. The lines that the CE must type are indicated by asterisks at the left. The first message is printed by CP-67 after communication is established with the system (by dialing the telephone number assigned and going to data mode if a dial-up terminal is used).

cp-67 online xdh65 qsyosu login xxxxxx (HIT THE ATTN KEY FIRST) (xxxxxx IS YOUR USERID) (USE ..login..OR..l..) ENTER PASSWORD: yyyyyy (YOUR UNIQUE PASSWORD) READY AT 11.01.52 ON 05/22/70

At this point the virtual System/360 is ready to use. CP-67 may now be asked to perform any console function on the system. To run any of the diagnostic programs or exercisers already stored on disk, a program called CMS must be used first. The CP-67 IPL command is used to ipl CMS. GH20-0858-1, Page Modified by TNL GN20-2620, May 15, 1973

CMS IPL

The virtual disk drive 190 has a copy of CMS on it. After logging in to CP-67, type...

ipl 190 (OR ..i 190..)

A message will be received when CMS is loaded...

CMS..VERSION x LEVEL y (date)

The commands can now be given to start a test run. The UNIT command is used to ask the system operator to attach the I/O device to be tested. The DIAGS command may then be used to select those diagnostics or stand-alone programs that are to be run and ipl them. These commands are described in the following paragraphs.

## UNIT COMMAND

The unit command issues messages to the system operator to request him to ATTACH an I/O device to the virtual system so that the CE can test it. When the message confirming that the device has been attached is printed, hit the ATTN key to continue. To attach I/O device 230, type...

unit 230

The unit command will cause messages to be printed if a device is requested whose real address is the same as one of the virtual devices. For example....

If it is desired to attach the real printer OOE, by typing ... unit OOE ... CP-67 cannot attach this device with that address, because the virtual or spooling printer is OOE. In this case, OOE (the real printer) will be attached to the virtual system as OO4, and can be addressed as OO4. Thus, the CE need only give the real address of the device to be tested. The unit command will prevent any possible conflicts.

The attaching of multiple devices may also be requested with one UNIT command. If it is desired to test devices 380, 381, and 233, type....

unit 380 381 233

Unit addresses should always be typed as 3 digits.

DIAGS COMMAND

5

Execution of the DIAGS command results in the programs chosen being placed in the virtual card reader of the virtual system, and the reader being IPL'ed. For example, to load FRIEND, type...

diags friend

If you wish to run a DM-controlled diagnostic, for example section 504, type...

diags 504

DME will automatically be placed in front of section 504. The same results will occur if the following is typed...

diags dme 504

Multiple sections may be requested....

diags 501 502 503 509

or....

#### diags dme 501 502 503 509

IPL programs and DM-controlled diagnostics may be intermixed....

diags 601 603 friend 606

The preceding will generate the following virtual card deck....

DME,601,603,FRIEND,DME,606

Note that every group of sections requested has DME placed in front of it.

Pre-defined groups of diagnostic sections may also be requested. For example....

diags 2311

will load all of the 2311 disk drive diagnostics, with DME again automatically inserted in front.

Some of the groups of sections which may have been defined in your system are....

> 2311..... 2311 DISK DRIVE 2841..... 2841 CONTROL UNIT 2313..... 2314 DISK DRIVES 2314..... 2314 CONTROL UNIT 2400..... 24xx TAPE DRIVES

The naming of section groups, and the diagnostic sections and IPL programs present in the system are under the control of the CE responsible for maintenance of the on-line testing system. He should be consulted for specific information.

## PROGRAM CONTROL

The successful completion of the DIAGS command results in IPL'ing the virtual card reader of the system, overlaying CMS with the first program requested. Control of the virtual machine then passes to that program. The message formats from this point on are those of the program being run. If an unrecoverable software problem causes loss of control of the program, the entire card deck can be re-positioned to the start and re-IPL'ed by entering CP-67 (ATTN key) and typing....

c c i c

If it is not desired to have the cards in the virtual reader saved in this way, the word NOSAV should be given as a parameter to the DIAGS command, e.g. ....

diags 601 602 nosav

### CONSOLE FUNCTIONS

A virtual machine can be started, stopped, and controlled in the same way as a real machine. The 2741 ATTN key is used to alternate control between CP-67 and the virtual machine's simulated 1052. For example, to generate a 1052 request key operation in the virtual machine....

- 1. Press the ATTN key once. This stops the virtual machine and passes control to CP-67.
- 2. Press the ATTN key again. This restarts the virtual machine and simulates a 1052 attention interrupt.

The following chart shows the various ways in which control is passed by the user between CP-67 and the program(s) in a virtual machine....

|       | <u>CP-67</u>              | VIRTUAL MACHINE          |
|-------|---------------------------|--------------------------|
| LOGIN | >(CP-67 READY msg)        |                          |
|       | "ipl 190"                 | >(CMS VERSION x LEVEL y) |
| •     |                           | "unit" COMMAND           |
|       | <br> FORCES IPL 00C <<br> | "diags" COMMAND          |
|       |                           | > DME, FRIEND, etc.      |
|       | (STOP VIRTUAL M/C) <      | 2741 ATTN KEY            |
|       | 2741 ATTN KEY             | >ATTENTION INTERRUPT     |
|       | " "e"                     | > EXTERNAL INTERRUPT     |
|       | "b"                       | > START VIRTUAL M/C      |
|       | "d" (DISPLAY CMD)         |                          |
| ļ     | "st" (STORE CMD)          |                          |
|       | (CP ENTERED msg) <        | DISABLED WAIT            |
|       |                           |                          |

The following chart shows the use of the CP-67 store and display commands.....

| TO DISPLAY                                                                                                    | TYPE           |
|----------------------------------------------------------------------------------------------------|----------------|
| Main Storage addr xxxx<br>(1 word)                                                                                          | d xxxx         |
| Main Storage addresses<br>xxxx to yyyy<br>(nearest fullword)<br>(xxxx and yyyy are hex<br>addresses, 1 to 6<br>digits long) | d хххх-уууу    |
| GPR n<br>(n is gpr no 1 to 15)                                                                                              | d gn           |
| GPRs n to m<br>(n and m are 1 to 15)                                                                                        | d gn-m         |
| FPR n<br>FPRs n to m                                                                                                    | d yn<br>d yn-m |
| CURRENT PSW                                                                                                    | d psw          |

| TO STORE IN                                                                                                    | TYPE                  |
|----------------------------------------------------------------------------------------------------|-----------------------|
| Main Storage addr xxxx<br>Data hhhhhhhh<br>(hhhhhhh is hex data<br>one or more fullwords<br>separated by blanks) | st xxxx hhhhhhhh      |
| GPRs starting at GPR n<br>(each word into next<br>higher GPR)                                                    | st gn hhhhhhhh hhetc. |
| FPRs starting at FPR n                                                                                           | st yn hhhhhhhh hhetc. |
| CURRENT PSW                                                                                                    | st psw hhhhhhhh hetc. |

I

## MESSAGES AND PRINTOUTS

As previously discussed, most printouts from this system are self-explanatory, or are documented in the literature provided for the programs which are being run in the virtual machine. An exception to this are the diagnostic printouts which result from time-dependencies within the code of CE diagnostics. In most cases these time-dependencies are deliberately created to test some function of the device under test. A couple of examples follow.....

S F6096 \*SD0 F6096 01 0056F6 0394 ERR HIO EXPECT CC = 2 ACTUAL CC = 0 \*SD0 F6096 01 00574A 0394 ERR-HIO FAILED TO STOP CHAIN \*SD0 F6096 02 0058F8 0394 ERR HIO EXPECT CC = 2 ACTUAL CC = 0 \*SD0 F6096 02 005950 0394 ERR-HIO FAILED TO STOP CHAIN ON WRITE-DID NOT PAD WITH ZEROS T

printout shows The previous an attempt by the diagnostic to issue a HIO instruction while a channel program is running on device 0394. The expected condition code of 2 (burst operation stopped) was not returned. This occurred because of the way in which CP-67 schedules I/O operations. The channel program which the diagnostic was attempting to stop with a HIO had probably already terminated by the time the HIO instruction was executed. Other printouts may be seen in which expected control unit busy status fails to be reported to the virtual machine.

Ending interrupts may also occur at times other than those expected on a real machine, resulting in printouts like the following....

\*SD0 F5055 34 006AC8 0181 ACT INT STS 3000-EXP INT STS 3400 MSG 51

Notice that the expected device end status failed to occur.

These are only two examples of the general type of printout to expect. Only a small percentage of diagnostic sections generate these printouts.

### APPENDIX C:

## CP-67 ON-LINE TESTING GENERATION AND MAINTENANCE GUIDE

## PURPOSE

The purpose of this series of EXEC procedures is to provide the ability to run DM-controlled CE diagnostics or stand-alone programs, including I/O exercisers, in a CP-67 virtual machine, to permit on-line testing and exercising of I/O devices. This document describes the generation and maintenance procedures for the on-line test system. The necessary commands and operating procedures for actual device testing are described in a separate user's guide.

The objective of this package is to make on-line testing available to all CEs regardless of their level of acquaintance with CP-67.

Ease of operation has been provided by making all programs to be run resident on disk within the system, and by providing a straightforward command language to prepare diagnostics for execution. Commands are also provided to facilitate initial generation and subsequent maintenance of the on-line testing system.

REQUIREMENTS

To make use of this on-line testing system, a virtual machine must be defined in which to run it. A typical directory entry for this virtual machine follows. Some details of this entry are dependent on installation practices.

userid USER password,accounta,C,80 CORE 256K UNIT 009,1052 UNIT 00E,1403 UNIT 00C,2540R UNIT 00D,2540P UNIT 190,2314,CMS190,000,053,RDONLY UNIT 191,2314,CPDSK5,108,117 \*EOU\*

The P-disk space (unit 191) should be approximately 10 2314 cylinders.
#### OPERATING PROCEDURES

#### INITIAL GENERATION

After the preceding virtual machine definition has been entered into the user directory, the following procedure should be used to load the P-disk files of the on-line testing system....

- 1. LOGIN on the testing system. (See the on-line testing user's guide, Appendix B, if more information on LOGIN is needed.)
- 2. Issue the CP-67 command IPL 190 to load CMS.
- 3. If this is a new virtual machine with no previous P-disk files, issue the CMS command FORMAT P ALL.
- 4. Have a tape unit ATTACHed by the operator to the virtual machine as address 181, and mount the tape containing the on-line test system.
- 5. Issue the CMS command TAPE LOAD. At this point the on-line test system files have been loaded into the P-disk of the virtual machine.

#### DUMPIT COMMAND

The DUMPIT command, given to CMS in the on-line test system, will cause a report to be generated showing the status of the entire on-line test system at that time. The report is printed on the high speed printer of the real system, and consists of 4 sections....

1. A listing of filename and filetype for each file on the CMS P-disk. Certain filetypes have a special meaning to CMS. The filetype EXEC defines a file containing CMS command statements. Most of the functions of the on-line test system are provided by using the EXEC file capability of CMS. In addition. some filetypes have been given special meanings within the on-line test system. The filetype SECT is assumed to indicate that the file in question is a diagnostic section which must be run under control of a diagnostic monitor program. The filetype IPL must be applied to any program which can be ipl'ed from the virtual. machine's card reader. This classification includes DME and I/O exercisers. DME itself must have the filename and filetype DME IPL in order for it to be automatically accessed by the testing system. To create a copy of DME IPL or FRIEND IPL punch a card deck of

the program and follow the directions in the NEWFILES command.

- 2. The second part of the DUMPIT report is a listing of the configuration cards of DME. This printout will be used to assist in changing the DME configuration using the SYS command, which will be described later.
- 3. The third report from DUMPIT lists the first (ESD) card of each SECT file on the P-disk. This provides a reference to the revision level, part number, and EC level of all diagnostic sections.
- 4. The final part of the DUMPIT report is a printout of the contents of all the EXEC files on the P-disk.

A current copy of the DUMPIT report should be kept on hand to indicate the status of the on-line test system, and to aid in modifying the system.

#### SYS COMMAND

The command SYS is used to initiate modifications to DME in the on-line test system. It starts a CMS EDIT of DME IPL, locates the DMIO card, and then unlocks the keyboard to allow EDIT commands to be entered. N.B. the user should verify that DME IPL contains only one DMIO card for this command to function correctly. The edit commands which should be used are....

#### 1. LOCATE Command

The LOCATE command is used to scan the file being edited until a specified character string is found. The string can be any combination of characters and spaces. It may be positioned anywhere on the line. The LOCATE command has the following format....

#### L \$string\$

where string is the sequence of characters to be located. The string must be enclosed in two unique characters which do not appear in the data being searched (dollar signs were used here). When the string is located, the entire line containing the string will be printed.

#### 2. CHANGE Command

The CHANGE command is used to alter the data on the current line of the file being edited. It has the

60

following format....

C \$string1\$string2\$

The character string, string1, will be replaced by string2. The changed line will be printed.

3. PRINT Command

1

1

L

To print the current line, type p. To print x lines starting with the current one, type p x.

4. UP Command

To move the pointer up x lines in the file, type u x.

5. NEXT Command

To move the pointer down x lines in the file, type n x.

6. FILE Command

When all editing is completed, type file.

For further information on the above commands, consult the <u>Control</u> <u>Program-67/Cambridge Monitor</u> <u>System User's</u> <u>Guide</u>. Note that while other commands are available in EDIT to make changes to a data record, only the CHANGE command should be used under SYS. This will protect the data in columns 1 to 12 and 73 to 80 of the configuration cards.

A sample printout of the SYS operation follows....

sys USE EDIT COMMANDS "C", "L", AND "FILE" TO MODIFY DME TABLES. DEFAULT TABS SET. EDIT: TXT DMIO 001F001F 1 \$230\$ TXT UDT4 6A, 0230-0237/6A, 0340-0347/ c \$237\$234\$ UDT4 6A, 0230-0234/6A, 0340-0347/ TXT 1 \$udtd\$ TXT UDTD c \$udtd\$udtd 50,28,0380-0385/\$ UDTD 50,28,0380-0385/ TXT file END DME MODIFY. R; T=0.78 15.59.26

An inspection of the DUMPIT printout of the DME tables in the on-line test system will show four unusual unit

6.8

addresses. The unit addresses 0001,0002,0003, and 0004 should be used when describing the real I/O devices 0009 (or 001F), 000C, 000D, and 000E respectively. The UNIT command will cause them to be attached with these special unit addresses to prevent conflict with the virtual devices at these addresses.

In addition, UDTs should be provided for the virtual devices 0009 (or 001F), 000C, and 000E to permit DME to use these virtual devices as loader, input, and output devices.

The DMIO card should also reflect the address of the <u>virtual</u> 1052, to force the initial messages from DME to print at the terminal.

The SRT card should describe a 256K model  $\underline{65}$ . If it should be decided to replace DME with a new deck using the NEWFILES command (described below), the following should be checked....

- 1. Some DME decks have two groups of configuration cards at the end. One of these decks must be removed in this case. The DUMPIT printout will show the presence of the second deck if this is not done, and the SYS command will not function properly.
- 2. All of the SRT, SDT, and UDT cards should have a sequence number in column 16, i.e. UDT8, UDT9, UDTA, etc. This will facilitate editing with the LOCATE command under SYS.

#### NEWFILES COMMAND

1

I

To add new files to the system, or replace existing ones, issue the command NEWFILES. This command will automatically purge any files which may have been left in the virtual reader by the DIAGS command, and will request the files to be added to be placed in the real card reader. The deck should be preceded by a USERID card (columns 1-2 punched ID, and columns 10-17 punched with your USERID). Each file within the deck to be read should be preceded by an OFFLINE (punched READ card OFFLINE READ filename filetype starting in column 1). For example, to add or replace the diagnostic 50a, a card punched OFFLINE READ 50A SECT should be used. When the message \*CARDS HAVE BEEN READ\* has been printed at the terminal, hitting the ATTN key on the 2741 will cause the files to be read into the P-disk, replacing any files of the same name which are already there.

#### DEFINING GROUPS OF SECTIONS

Groups of diagnostic sections to be called by a single name in the DIAGS command must have an EXEC created defining the group. Models of this type of EXEC can be found in the DUMPIT printout. If the user is proficient with EDIT, groups can be changed or added using it. Otherwise, it is suggested that the group EXEC be punched into cards with an OFFLINE READ groupname EXEC card in front of it, and the NEWFILES command be used to insert the EXEC. Group EXECs which may be found in the initial system are 2311, 2841, 2313 and 2314.

#### TERMEX TERMINAL EXERCISERS

TERMEX is a collection of exercisers designed for a 2741 terminal. It is essentially self-documenting. To obtain a user's guide for TERMEX, type....

#### TERMEX

When a pattern name and count is requested, give any reply. TERMEX will respond with instructions on obtaining a list of available tests.

#### PRINTOUTS

Most of the printouts have been discussed. They are largely self-explanatory. It should be stressed that a DUMPIT printout should be on hand at all times for reference purposes.

#### INDEX

ATTACH.....3, 10 ATTN key.....3, 9 BEGIN.....3 chaining.....22, 26 Channel......30, 1, 19, 25, 34 Channel check.....26, 31 Clearing logrec.....35 CLEAR IO.....35 CLEARMC.....35 Close....14 CMS.....35 CMS devices.....2 CMS190....2 Conventions.....3 Core.....2, 19, 36 Counters.....25, 26, 28 CPDSK1.....16 CPIOEREP......26, 34, 35 CPMACS.....35 CPMCEREP......26, 28, 30, 34 CPU.....1, 28, 32 CTRLIM.....35 DETACH....13 Device.....25, 1, 3, 9, 9, 21 DIAGNOSE instruction.....1, 35 Diagnostics.....36 2314.....38 2311.....38 2820.....37 2301.....37 2402.....42 2403.....42 2703.....45 2540.....46 1403.....48 Directory.....2 Disk.....2, 6 DME.....1, 6, 7, 35 Drum.....37 EDIT.....6, 2, 26, 33 Error messages.....22, 28, 37 Error recording area.....2, 16, 19 Error recording techniques.....16 Error type indicators.....25 Exec.....2, 6, 14, 35 External interrupt.....3 Format utility.....3 FRIEND.....14

In-core pointers.....19 Index.....19, 20, 22 Indicator....25 I/O check.....25 IOINDEX....19IPL.....3, 9, 14, 19, 22, 34 Keyboard.....3, 6, 14 Label.....16, 19 Libraries macro.....35 Loader....9 Log.....6, 8, 9, 26, 35 Login.....8, 11, 33, 34 Logout.....7, 8, 10, 20, 26, 30 LOGPRINT.....28, 33, 34, 35 LOGREC.....16, 17, 22, 28, 32, 35 Machine check.....28, 19, 22 Macro....16 Macro libraries.....35 MACUP.....35 Message.....8, 9, 13, 33, 34, 36 Offline.....3, 8, 14, 33, 34 Online.....3, 6, 8 Operator.....6, 8, 28 Option....16 Outboard.....19, 22, 26 Output.....28 Paging.....3 Password.....2, 6, 8, 9 Privilege class.....2 Pseudo-timer....2 RCHBLOK.....26 RDEVBLOK.....25 Record formats.....19 Recording cylinder.....2, 16, 19, 25, 35 Restrictions.....1 Retrieving LOGREC......32 Sense counter limit.....35 SEREP.....28, 30, 35 SEREP1.....26 SEREP2.....26, 34 Spooling.....3, 7 SYSERR.....16, 19, 28, 35 SYSGEN.....2, 16, 19 SYSLIB.....35 SYSRES.....2, 16, 35 Tape drive.....2 Terminal.....3, 6, 8, 9, 13, 32, 35 User.....6, 9 Virtual machine.....2, 3, 9, 33, 35 Userid.....2, 6, 8, 9 Xfer.....8, 14

#### GH20-0858-1

Fj

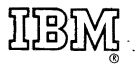

International Business Machines Corporation Data Processing Division 1133 Westchester Avenue, White Plains, New York 10604 (U.S.A. only) Control Program-67/Cambridge Monitor System (CP-67/CMS) V. 3.1 Printed in U.S.A. GH20-0858-1

IBM World Trade Corporation 821 United Nations Plaza, New York, New York 10017 (International)

## Technical Newsletter

IRM

Base Publ. No. GH20-0858-1

This Newsletter No. GN20-2497

Date January 24, 1972

Previous Newsletter Nos. None

Control Program-67/Cambridge Monitor System (CP-67/CMS) Version 3.1 Hardware Maintainability Guide Program Number 360D-05.2.005

This Technical Newsletter, a part of Version 3, Modification Level 1, of Control Program-67/Cambridge Monitor System, provides replacement pages for the subject manual. These replacement pages remain in effect for subsequent versions and modifications unless specifically altered. Pages to be inserted and/or removed are listed below.

Pages

Contents/Figures 13, 14 13.1 (added) 21, 22 27, 28 35 35.1-35.4 (added) 36 41, 42

Minor additions and changes have been made to promote program support information on IBM 3420 Magnetic Tape Unit as well as information on OLTSEP diagnostics for the 3420.

Vertical rules in the left margin indicate changes.

Please file this cover letter at the back of the manual to provide a record of changes.

IBM Corporation, Technical Publications Dept., 1133 Westchester Avenue, White Plains, N. Y. 10604

# **Fechnical Newsletter**

This Newsletter No. Date GN20-2620 May 15, 1973

GH20-0858-1 **Base Publication No.** File No. (CP-67/CMS Version 3.2)

**Previous Newsletters** 

GN20-2497

Control Program-67/Cambridge Monitor System (CP-67/CMS) Version 3.2 Program Number 360D-05.2.005 Hardware Maintainability Guide

© **IBM Corp. 1973** 

Ć

This Technical Newsletter, a part of Version 3, Modification Level 2 of Control Program-67/Cambridge Monitor System (CP-67/CMS), provides replacement pages for your publication. These replacement pages remain in effect for subsequent CP-67/CMS releases unless specifically altered. Pages to be removed and/or inserted are listed below.

| Title page, 2 | 1-4            |
|---------------|----------------|
| Preface       | 13,14-14.1     |
| Contents      | 35.4-36        |
| Figures       | <br>51,52-52.1 |

Changes or additions to the text and illustrations are indicated by a vertical line to the left of the change.

#### SUMMARY OF AMENDMENTS

This TNL reflects:

- The possibility of encountering errors when running diagnostic test sections on a virtual machine's minidisk.
- Other minor technical corrections.

Note: Please file this cover letter at the back of your publication to provide a record of changes.

IBM Corporation, VM/370 Publications, 24 New England Executive Park, Burlington, Massachusetts 01803

Control Program-67/Cambridge Monitor System

(CP-67/CMS) V. 3.1

COMMENTS

fold

fold

fold

fold

• Thank you for your cooperation. No postage necessary if mailed in the U.S.A. FOLD ON TWO LINES, STAPLE AND MAIL.

GH20-0858-1

### YOUR COMMENTS PLEASE ....

Your comments on the other side of this form will help us improve future editions of this publication. Each reply will be carefully reviewed by the persons responsible for writing and publishing this material.

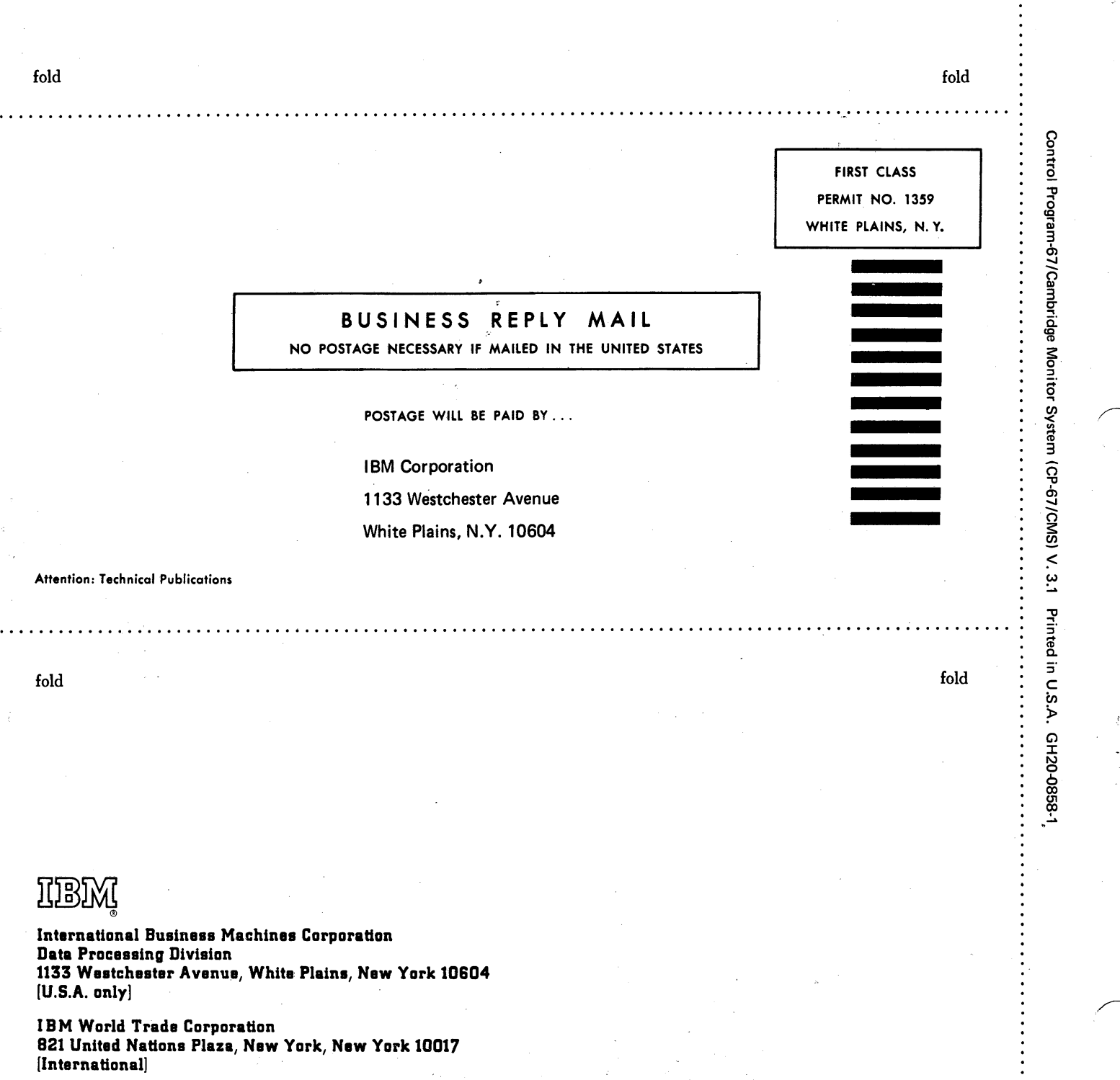